## Konnekt 24D Konnekt 8

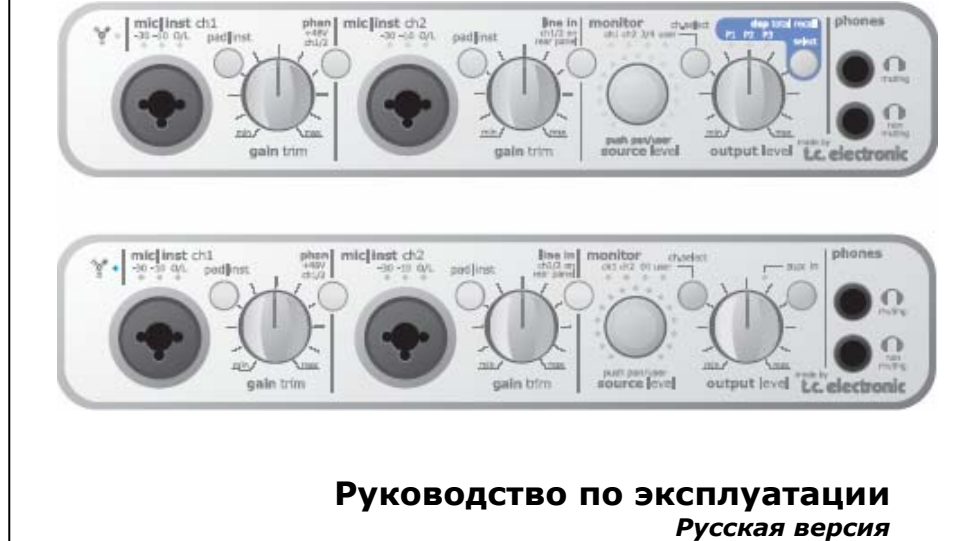

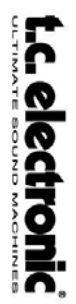

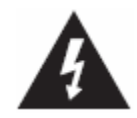

Символ молнии в равностороннем треугольнике применяется для того, чтобы привлечь внимание пользователя присутствию к

неизолированного опасного напряжения внутри устройства, величина которого может быть достаточной для получения удара током.

1 Прочтите данное Руководство.

 Сохраните его в целях дальнейшего использования.

3 Внимательно прочтите все предупреждения.

4 Следуйте всем инструкциям.

5 Не используйте устройство рядом с водой.

6 Чистите устройство только сухой тканью.

7 Не закрывайте вентиляционных отверстий. Устанавливайте устройство в соответствие с инструкциями производителя.

8 Не устанавливайте устройство рядом с источниками высокой температуры, такими как радиаторы отопления или другими устройствами (включая усилители мощности), вырабатывающими тепло.

9 Не отламывайте контакты заземления на вилке шнура питания.

10 Защитите шнур питания от перегибов во всех точках сочленений.

11 Используйте только рекомендованные производителем аксессуары.

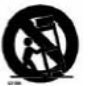

12 Используйте только

рекомендованные производителем или входящие в комплект поставки платы, стойки и др. изделия.

13 Отключайте аппарат от сети в периоды долгого неиспользования.

14 Техническое обслуживание должно выполняться только квалифицированным персоналом.

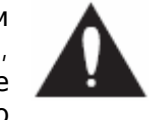

Восклицательный знак в равностороннем треугольнике применяется для того, чтобы привлечь внимание пользователя к важной информации по обслуживанию.

#### ВНИМАНИЕ!

• Во избежание удара электрическим током не допускайте попадания влаги внутрь устройства, никогда не ставьте на прибор объекты, наполненные влагой, такие как вазы, чашки, стаканы, бутылки или бокалы.

• Устройство должно быть заземлено.

Используйте трехжильный шнур питания, поставляемый в комплекте.

Обратите внимание, что в разных странах используются различные типы шнуров И разъемов питания.

Убедитесь, что напряжение питания в местной сети соответствует стандартам.

См. таблицу ниже:

| Напряжение | Стандарт                  |
|------------|---------------------------|
| 110-125 B  | UL817 и CSA C22.2 no 42   |
| 220-230 B  | СЕЕ 7 стр. VII, SR раздел |
|            | 107-2-D1/IEC 83 стр. С4   |
| 240 B      | BS 1363 of 1984.          |

• Данное устройство должно быть установлено рядом с электрической розеткой в целях простого отключения, к устройству должен быть обеспечен быстрый доступ.

Для полного отключения питания отсоедините шнур питания от розетки.

• Разъем питания сетевого адаптера должен оставаться доступным в любое время.

• Не устанавливайте устройство в замкнутом пространстве.

Не открывайте устройство – есть риск поражения электрическим током.

#### Предостережение:

Предупреждаем, что любое изменение или модификация, не описанные в данном Руководстве, приводит к потере гарантии.

#### Сервис

Внутри устройства нет частей, обслуживаемых пользователем.

Техническое обслуживание должно квалифицированным выполняться только персоналом.

# Электромагнитная совместимость и интерференция (ЕМС / ЕМІ)

Образец этой продукции был проверен на соответствие ограничениям Европейской директивы по Электромагнитной совместимости (ЭМС). Эти разработаны ограничения для обеспечения разумной защиты от вредного влияния других электрических устройств. Данное устройство использует радио - частотный спектр, и в случае инсталляции и эксплуатации, противоречащим инструкции, может оказывать вредное воздействие на другие приборы, например – радиоприёмники. Однако, нет никакой гарантии, что в специфических условиях этого не будет происходить даже при правильной установке.

Если устройство мешает радио- или телевизионным приёмникам, что можно определить, включая – выключая прибор, пользователь может попробовать уменьшить интерференционное воздействие с помощью следующих мер:

- переориентировать или переместить антенну
- увеличить расстояние между оборудованием и приёмником
- подключить оборудование в розетку, подсоединённую к другой цепи питания
- проверить оппонирующее устройство на соответствие требованиям по ЭМС (значок CE). Все электрические изделия, продаваемые в ЕЭС, должны соответствовать требованиям по электромагнитной устойчивости и воздействию, а также по электрической и пожарной безопасности.

Проконсультируйтесь с дилерами или воспользуйтесь помощью опытных радио/ТВ техников.

#### Сертификат соответствия

Компания TC Electronic A/S, Sindalsvej 34, 8240 Risskov, Дания, заявляет, что следующие устройства:

#### Konnekt 24D & Konnekt 8,

и это зафиксировано в данном сертификате и отмечено знаком **CE**, соответствует следующим стандартам:

EN 60065 – требования по безопасности электропитания (IEC 60065)

EN 55103-1 – стандарт для группы профессионального аудио, видео, аудио-видео и осветительного оборудования. Часть 1: излучение. EN 55103-2 – стандарт для группы профессионального аудио, видео, аудио-видео и осветительного оборудования. Часть 2: защита.

Согласно разрешительной документации Европейского Сообщества: 73/23/EEC, 89/336/EEC

> Сертификат выпущен в городе Risskov в августе 2006 года и подписан:

> > Mads Peter Lübeck Генеральный директор

TC Electronic, Sindalsvej 34, DK-8240 Risskov – tcdk@tcelectronic.com Версия 1.5 – SW – V 1.02

© 2007 И.С.П.А.-Инжиниринг, Л. Орлов, перевод на русский язык

## СОДЕРЖАНИЕ

#### <u>ПРЕДИСЛОВИЕ</u>

| Инструкции по безопасностиа            |
|----------------------------------------|
| Сертификат соответствия, совместимость |
| <i>EMC/EMIb</i>                        |
| Содержание                             |
| Предисловие                            |
| Сравнительная таблица Konnekt 24D/8 5  |
| Краткое руководство по установке 6     |
| <i>Konnekt и Cubase</i> 7              |

#### <u>ОБЗОР</u>

| Лицевая панель - Konnekt 24D           | 10 |
|----------------------------------------|----|
| Замечания по питанию шины (Bus-power). | 13 |
| Задняя панель - Konnekt 24D            | 14 |
| Лицевая панель - Konnekt 8             | 15 |
| Задняя панель - Konnekt 8              | 15 |

#### ПРИМЕРЫ ИСПОЛЬЗОВАНИЯ

| В студии            | <br>16 |
|---------------------|--------|
| Не студии           | <br>18 |
| На концерте         | <br>19 |
| Без компьютера      | <br>20 |
| Несколько устройств | <br>21 |

#### <u>ПАНЕЛЬ УПРАВЛЕНИЯ</u>

| Страница Mixer                            |
|-------------------------------------------|
| Страница Setup                            |
| Установки блока эффектов (DSP Effects) 30 |
| Режимы коммутации (Routing modes) 31      |
| - примеры для Cubase LE                   |
| - примеры для Cubase SX                   |
| Драйвер WDM                               |
| Системные установки                       |
| Обновление программного обеспечения 39    |
| Восстановление параметров                 |
| Fabrik C                                  |
| <i>Fabrik R</i>                           |

#### <u> ПРИЛОЖЕНИЯ</u>

| Блок-схема Konnekt 24D                 | 58  |
|----------------------------------------|-----|
| Блок-схема Konnekt 8                   | 59  |
| Названия каналов ASIO Konnekt 8        | 60  |
| Названия каналов ASIO Konnekt 24D      | 61  |
| ЧаВо                                   | .62 |
| Технические характеристики Konnekt 24D | 63  |

#### Поздравляем с покупкой Konnekt 24D / Konnekt 8

Konnekt 24D — современный аудио интерфейс с интегрированными алгоритмами обработки TC. Устройство предназначено для записи и исполнительской деятельности и отвечает требованиям музыкантов, желающих получить высочайшее качество звукового сигнала начиная со входа, через встроенные эффекты в реальном времени, и заканчивая выходом на программу записи.

Два входа (разъемы Combo) на лицевой панели объединяют высококачественные микрофоны и инструментальные (истинно низкоомные, Hi-Z, оптимизированные для электрогитар) предусилители. Световые кольца обеспечивают несложный доступ, мгновенный контроль и визуальную обратную связь по самым важным параметрам непосредственно с лицевой панели устройства. До четырех Konnekt можно объединить в сеть с помощью TC NEAR<sup>™</sup> – Network Expandable Audio Recording (расширяемая сеть звукозаписи) – в целях увеличения количества входов/выходов и каналов обработки эффектами. Если вы работаете с активными мониторами, то будете довольны аналоговым регулятором уровня, гарантирующим широкий динамический диапазон. Два выхода на наушники удобна для работы в студии; один из входов оборудован схемой отключения мониторов при подключении наушников. Если вам не требуется большое количество входов/выходов или DSP эффекты, выберите Konnekt 8, версию без DSP и с меньшим количеством входов/выходов.

В Konnekt 24D встроены канальная ячейка Fabrik C и ревербератор Fabrik R, известные по платформе TC PowerCore; они доступны даже если устройство используется в автономном режиме, без компьютера. В комплект поставки Konnekt 24D также включен Assimilator Konnekt, мощный «обучаемый» эквалайзер, способный накладывать кривую эквализации одного звукового фрагмента на другой звуковой файл — это идеальный инструмент для анализа и копирования EQ-кривых отдельных инструментов, голосов или эталонных миксов. Алгоритм позволяет тонко «подгонять» АЧХ различных треков, записанных в разное время и в разных местах, в целях получения качественного конечного микса.

#### Одно руководство по эксплуатации для Konnekt 24D и Konnekt 8

Данное руководство по эксплуатации описывает Konnekt 24D и Konnekt 8. Konnekt 8 обеспечивает в точности такое же качество, что и Konnekt 24D, но с меньшим количеством входов-выходов и без обработки эффектами (Fabrik C, Fabrik R и Assimilator). Функции, пропущенные в Konnekt 8, отмечены в общих случаях "только Konnekt 24D". Пожалуйста, просмотрите сравнительную таблицу на стр. 9. Скриншоты в данном руководстве извлечены из Konnekt 24D.

Если некоторые ваши вопросы останутся без ответов, воспользуйтесь сервисом TC Support, доступным через сайт <u>www.tcelectronic.com</u>. Периодически вопросы собираются и обрабатываются, становясь основой для публикации обновленных версий руководства по эксплуатации. Последние версии руководства (на англ. языке) можно загрузить с сайта производителя в формате PDF.

#### Поддержка для Cubase LE

Ответы вы сможете найти на сайте <u>http://www.steinberg.net/knowledgebase</u> или <u>http://www.cubase.net</u>

Обновления программы доступны с: <u>http://www.steinberg.net/cubaseLEupgrade</u>

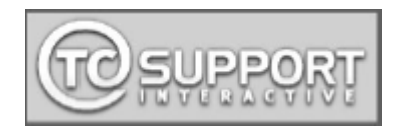

## СРАВНИТЕЛЬНАЯ ТАБЛИЦА ХАРАКТЕРСТИК KONNEKT 24D И KONNEKT 8

#### Konnekt 24D

• Качественные микрофонные предусилители IMPACT™

• Истинно высокоомные гитарные входы с

соответствующими каскадами для гитары и баса

• Регулировки параметров внутреннего микшера с лицевой панели

• Аналоговые регулятор уровня для качественной интеграции с активными мониторами

• Объединение до 4 устройств через сеть TC NEAR™ на основе 1394 FireWire: большее входов, выходов и эффектов

• Полнофункциональный прямой мониторинг – с эффектами, а также между устройствами в сети

• Интуитивная панель управления с автоматическим детектором используемого входа

• 3 DSP programs for total recall of internal routing, mixer and effects settings

• Питание через шину FireWire

• Микрочип цифрового интерфейса DICEII с

применением технологии подавления джиттера JET<sup>™</sup> • Драйверы малой латентностью: WDM, ASIO и

CoreAudio (включая Intel Mac)

• Два выхода на наушники, один с автоматическим отключением громкоговорителей

• Разрешение 24-бит/частота дискретизации 192 кГц

• MIDI с аккуратностью до выборки

• 14/14 выходов/выходов: 2

микрофон/инструмент/линия, 2 линейных входа и 4 линейных выхода, 8 ADAT и 2 S/PDIF (оптический и коаксиальный) входов и выходов

• В комплекте Cubase LE

• Встроенные цифровые эффекты в реальном

времени; ревербератор Fabrik R и канальная ячейка Fabrik C. на основе технологии MINT™

• Плагин Assimilator Konnekt Native Fingerprint EQ

#### Konnekt 8

• Качественные микрофонные предусилители IMPACT™

• Истинно высокоомные гитарные входы с

соответствующими каскадами для гитары и баса

• Регулировки параметров внутреннего микшера с лицевой панели

• Аналоговые регулятор уровня для качественной интеграции с активными мониторами

• Объединение до 4 устройств через сеть TC NEAR™ на основе 1394 FireWire: большее входов, выходов и эффектов

• Прямой мониторинг

• Интуитивная панель управления с автоматическим детектором используемого входа

• Питание через шину FireWire

• Микрочип цифрового интерфейса DICEII с

применением технологии подавления джиттера JET<sup>™</sup> • Драйверы малой латентностью: WDM, ASIO и

CoreAudio (включая Intel Mac)

• Два выхода на наушники, один с автоматическим отключением громкоговорителей

• Разрешение 24-бит/частота дискретизации 192 кГц

- MIDI с аккуратностью до выборки
- 14/14 выходов/выходов: 2

микрофон/инструмент/линия, 2 линейных входа и 4 линейных выхода, 8 ADAT и 2 S/PDIF (оптический и коаксиальный) входов и выходов

• В комплекте Cubase LE

## Запуск за 10 минут

Данная инструкция поможет Вам запустить Konnekt. Подробности - далее в руководстве по эксплуатации.

#### Распаковка

- Откройте коробку сверху и удалите кабели.
- Выньте вставку из пенополистирола, затем обеими руками выньте Konnekt.
- Снимите полиэтиленовый пакет с Konnekt.
- Осмотрите ваш Konnekt на предмет повреждений при транспортировке.
- Если это произошло, что маловероятно, сообщите продавцу.
- Если есть повреждения, не выбрасывайте упаковку, она будет свидетельством применения чрезмерной силы при погрузке.

• Хорошая идея – сохранить упаковку, если возможно, для будущей транспортировки.

#### Проверка содержимого

В упаковке должно быть следующее:

- Аудио интерфейс Konnekt
- Блок питания
- Кабель FireWire
- Компакт-диск с программным обеспечением и
- т.д.
- Инструкция по безопасности

## Требования к компьютеру

#### Mac OS

- Процессор PowerPC (1 ГГц или выше) или Intel
- 256 МБ RAM
- Порт FireWire (IEEE 1394)
- OS X 10.3.9

#### Windows

- Процессор Pentium 4, 1.6 ГГЦ или быстрее
- 256 ME RAM
- Порт FireWire (IEEE 1394)
- Windows XP

\* Мы рекомендуем подключать Konnekt'ы к отдельной шине FireWire. Если в компьютере более одного порта FireWire, все они обычно относятся к одной шине FireWire. Konnekt можно подключить к одному из них. Если Вы намереваетесь одновременно управлять большим количеством FireWire устройств, например, внешними накопителями на жестких дисках, рекомендуется подключать это устройство на отдельную шину.

Типично в компьютере стоит FireWire PCI-плта. Заметьте, что на одной плате типично расположено три FireWire порт, но подключены они к одной шине.

#### Инсталляция программного обеспечения

• Рекомендуется инсталлировать программу до подключения Konnekt.

• Прочтите входящую в комплект поставки брошюру Konnekt Installation Guide (на CD).

• Если Вы знакомы с процедурой инсталляции, просто вставьте CD-ROM в CD-драйв компьютера и следуйте инструкциям.

#### Панель управления TC Near

Если драйверы для Konnekt установлены корректно, появляется возможность открыть панель управления TCNear.

#### На компьютерах Windows:

Нажать: Start/Programs/TC Electronic/TC Near TC Near также доступна через панель управления Windows.

#### На компьютерах Мас:

/Applications/TC Near

Также программу можно запустить через System Preferences.

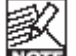

#### Компания TC Electronic <u>не</u> поддерживает программу Cubase. Подробная информацияприведена в

руководстве по работе с Cubase.

## Konnekt и Cubase

Вместе с Konnekt поставляется программа Cubase LE. Если Cubase будет ведущей прикладной системой, можно воспользоваться данной инструкцией для запуска Konnekt c Cubase.

#### Инсталляция программы Cubase

Предполагается, что Вы следуете указаниям по установке Konnekt.

- Закройте все работающие приложения.
- Вставьте Konnekt CD ROM в CD-ROM драйв.
- Автоматически откроется Konnekt Installer.

• Просмотрите CD и кликните на файле Cubase\_LE\_setup.exe в папке Cubase LE.

• Выполните процелуру установки Cubase. Windows: - в процессе будет запрос на ввод серийного номера. Номер написан на лейбле CD диска.

Mac: - в отличие от Windows, серийный номер вводить не требуется.

#### Выбор Konnekt как аудио интерфейса в Cubase

• Откройте Cubase.

• Выберите меню Devices – пункт Device Setup

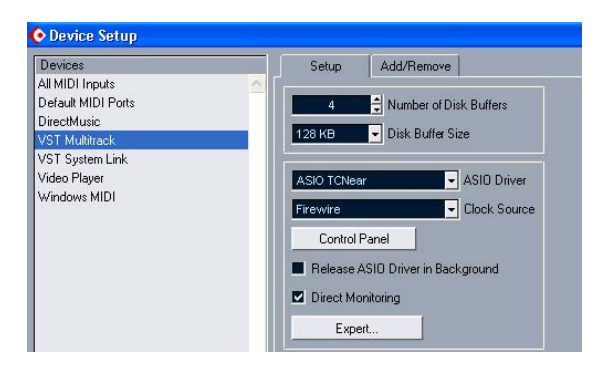

• Выберите "VST Multitrack" в левой колонке

• Выберите "ASIO TCNear" как основной драйвер (Master ASIO Driver) через всплывающее меню в правой части экрана.

• Щелкните ОК.

## Пример проекта Cubase (Cubase Project)

- Создайте новый пустой проект.
- Войдите в меню Devices пункт VST Inputs

В этом меню можно активировать/отключить входы Konnekt, а также дать им название.

#### Названия каналов/портов ASIO

В левой колонке описаны физические входные порты Konnekt. Центральная колонка содержит кнопки вкл./выкл. (on/off) входов. В правой колонке даются названия для каждого входа. В зависимости от выбранной частоты есть ограничения по дискретизации кол-ву цифровых доступных каналов. См. ПРИЛОЖЕНИЯ, распределение и наименование каналов ASIO.

| Port                                                             | Active | Label                            |
|------------------------------------------------------------------|--------|----------------------------------|
| Konnekt24D mic   inst   line 1<br>Konnekt24D mic   inst   line 2 | - 0    | Mic/Inst/ ch 1<br>Mic/Inst/ ch 2 |
| Konnekt24D ine 3   L<br>Konnekt24D ine 4   R                     | - U    | N 3<br>N 4                       |
| Konnekt24D fabrik channel L<br>Konnekt24D fabrik channel R       | - 0    | N 5<br>N 6                       |
| Konnekt24D fabrik reverb L<br>Konnekt24D fabrik reverb R         | - 0    | N 7<br>N 8                       |
| Konnekt24D adat 1   optical L<br>Konnekt24D adat 2   optical R   | - 0    | N 9<br>N 10                      |
| Konnekt24D adat 3<br>Konnekt24D adat 4                           | - 0    | N11<br>N12                       |
| Konnekt24D adat 5<br>Konnekt24D adat 6                           | - 0    | N 13<br>N 14                     |
| Konnekt24D adat 7   coaxial L<br>Konnekt24D adat 8   coaxial R   | - 0    | N 15                             |

В Cubase LE для Macintosh VST входы автоматически не именуются. Однако это можно сделать вручную. Для Konnekt 24D предлагается использовать названия, как они появляются на скриншоте выше. В примере на предыдущей странице отмаркированы два входа на лицевой панели: "Mic/Inst ch 1" и "Mic/Inst ch 2". Также эти входы активизированы нажатие на кнопку "power-button".

- Выйдите из меню VST Inputs.
- Создайте аудио-трек через меню:

"Project - Add track - audio"

| 📀 Cubase LE Project - Untitled        |     |
|---------------------------------------|-----|
|                                       | BQX |
| No Object Selected                    |     |
|                                       | 261 |
| Audio 01                              |     |
| XSRU                                  |     |
|                                       |     |
| 0.00                                  |     |
| ✓                                     |     |
| <ul> <li>(⊕)</li> <li>0.00</li> </ul> |     |
| In a Madadak d                        |     |
| out: BUS1                             |     |
|                                       |     |
|                                       |     |
| $\mathbf{N}$                          |     |

Теперь надо выбрать для этого трека вход и выход.

• Кликните на поле "in field" как показано выше. Затем выберите один из входов, ранее установленных в меню VST Inputs. Напр. "Mic/Inst/ ch 1".

• По умолчанию для выходных шин в поле "out" стоит начение "BUS 1". Пропустите его.

Теперь можно осуществлять запись через входы на лицевой панели Konnekt и воспроизводить её через выходы Main.

# Использование эффекта Fabrik R через посыл (Send effect)

В программе Cubase можно использовать эффект Fabrik R в посыле/возврате (send/return).

• Выберите меню Devices - Device Setup - VST Multitrack и убедитесь, что не стоит флаг в поле Direct Monitoring.

| Devices            | Setup Add/Remove                  |
|--------------------|-----------------------------------|
| All MIDI Inputs    |                                   |
| Default MIDI Ports | 4 🚔 Number of Disk Buffers        |
| DirectMusic        | A DO LED                          |
| VST Multitrack     | 120 KB                            |
| VST System Link    |                                   |
| Video Player       | ASIO TCNear   ASIO Driver         |
| Windows MIDI       | Firewire Clock Source             |
|                    | Lontrol Panel                     |
|                    | Release ASIO Driver in Background |
|                    | Direct Monitoring                 |
|                    | Expert                            |

• Затем в меню VST outputs кнопкой "powerbutton" активируйте шину.

В приведенном ниже примере используется шина BUS 2, но она переименована на "Reverb".

| 📀 VST Outputs |          |         |
|---------------|----------|---------|
| BUS 1         | 0 Reverb | U BUS 3 |
|               |          |         |

• Кроме того мы направили выход с шины "Reverb bus" на эффект Fabrik R. Это сделано через поле внизу шины-канала.

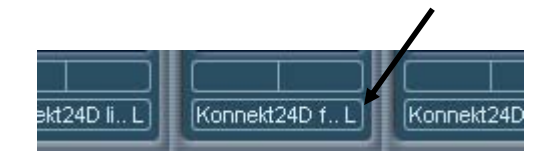

• Теперь, (только для удобства), войдите в меню: Devices – VST Inputs и измените названия "Konnekt 24D fabric reverb L" и "Konnekt 24D fabrik reverb R" на "Reverb L" и "Reverb R".

• Активируйте входы нажатием кнопок "power button"

| Konnekt24D fabrik channel R   | IN 6     |
|-------------------------------|----------|
| Konnekt24D fabrik reverb L    | Reverb L |
| Konnekt24D fabrik reverb R    | Reverb R |
| Konnekt24D adat 1   optical L | [N 9     |

• Войдите в окно проекта.

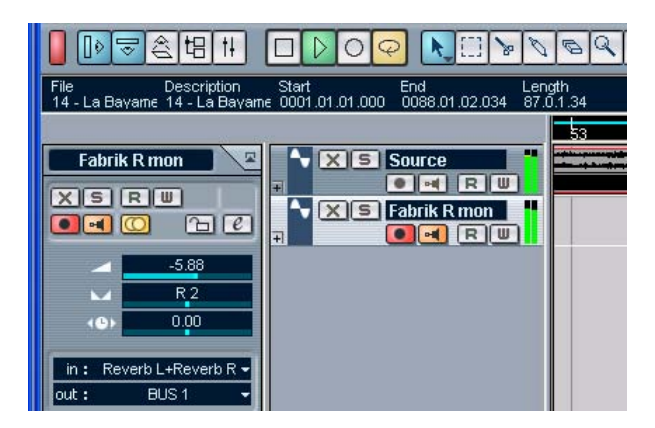

• В приведенном выше примере имеется трек со стерео файлом. Он переименован на "Source". Этот трек мы хотим добавить на ревербератор Fabrik.

• Ниже создан дополнительный аудио-трек. Через него мы будет мониторить ревербератор Fabrik. Трек переименован на "Fabrik R mon"

• Сделайте трек стереофоническим, нажав кнопку mono/stereo.

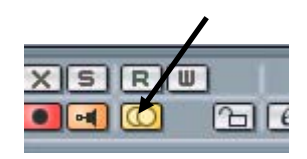

• Активируйте символ монитора на треке "Fabrik R mon".

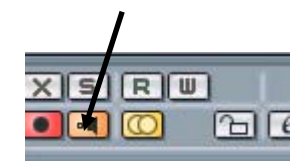

• В поле "in" поставьте Reverb L+Reverb R

• В поле "out" поставьте BUS 1

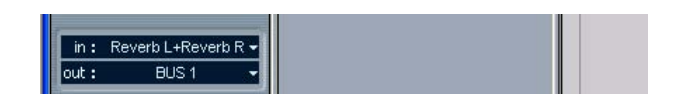

• Отметьте трек Source, войдите в посылы (sends), выберите "Reverb" в посыле 1 и активируйте посыл нажатием на кнопку "powerbutton.

• Теперь переместите ползун вправо и прослушайте прекрасный эффект Fabrik.

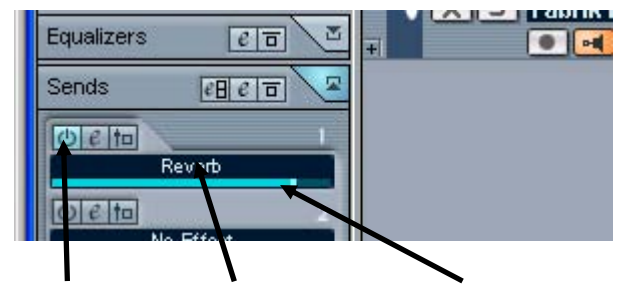

Кнопка Выбран эффект Ползун посыла Power-button Reverb

## ОБЗОР ЛИЦЕВОЙ ПАНЕЛИ – KONNEKT 24D

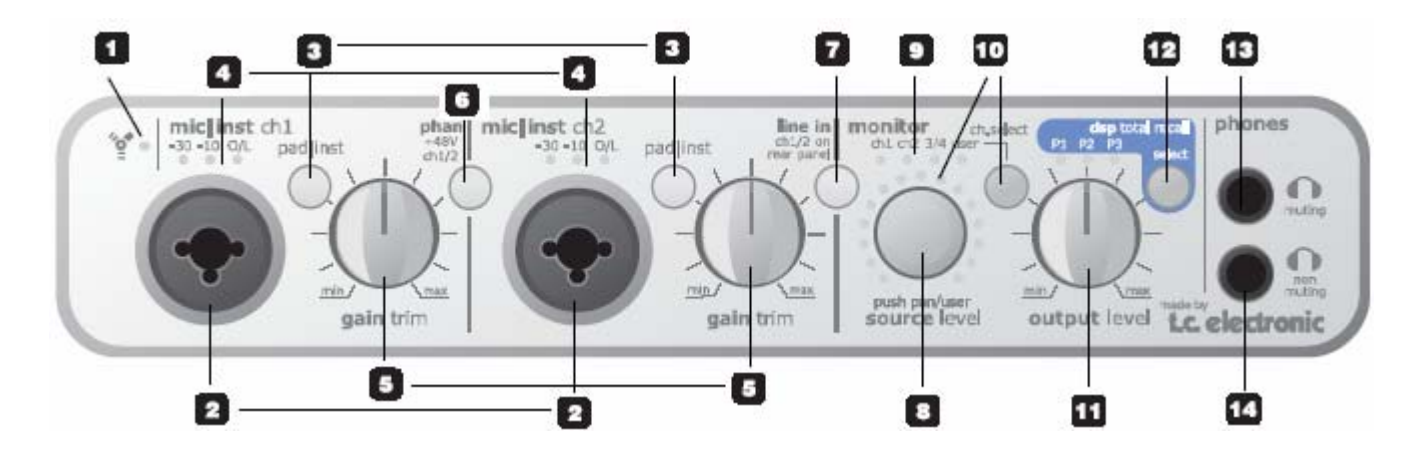

#### 1 Индикаторы FireWire/Power

Если Konnekt подцеплен через FireWire, синий индикатор может означать следующее:

#### Горит постоянно: поступает питание

<u>Мигает</u>: аппаратная ошибка или ошибка FireWire соединения.

<u>Не горит</u>: Konnekt не соединен с драйвером, м.б. потому, что драйвер не установлен.

#### 2 Mic/Inst ch1/ch2 на разъемах Combo XLR/Jack

Входы Combo XLR/Jack. Можно использовать оба типа разъемов – XLR и TRS 6,3 мм.

#### Соединение XLR (балансное)

Подключите микрофон, сигнал будет обработан предусилителем ІМРАСТ™.

- Для конденсаторных микрофонов включите фантомное питание. См. также **(6)** на следующей стр..

- Индикаторы Input (4) показывают уровень входного сигнала. Если горит индикатор O/L, сигнал слишком "горяч", необходимо нажать кнопку "PAD/INT" для снижения уровня на 20 дБ.

#### Соединение TRS 6,3 мм

- Нажмите PAD/INST для активации тракта.

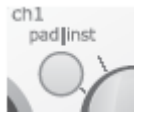

«Джековая секция» является высококачественным высокоомным (Hi-Z) трактом, предназначенным специально для прямого подключения гитарных датчиков (например, типа Strat).

Джековый вход на лицевой панели – небалансный. Если требуется подключить балансное оборудование через гнезда типа TRS (стерео), используйте гнезда на задней панели.

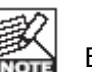

#### ВАЖНО!

Если используется «Джековая секция» разъема Combo JACK/XLR, кнопка

PAD/INST должна стоять в позиции "in" (нажата).

#### 3 Селекторы Pad/Inst

Селектор PAD/INSTRUMENT снижает входную чувствительность на 20 дБ. Если этого не хватает, поставьте ручку GAIN/TRIM в позицию - 20. Обычно это необходимо для инструментов с линейным уровнем сигнала.

#### 4 Индикаторы Input

Три светодиода входного уровня. -30dB, -10dB и 0dB. Прежде всего отрегулируйте уровень ручкой Gain Trim так, чтобы светодиод 0dB загорался только на пиках сигнала. Затем ручкой Gain Trim еще немного уменьшите уровень, чтобы светодиод 0dB никогда не загорался.

#### 5 Ручка Gain/Trim

Используется для установки нужного уровня. (см. предыдущий параграф)

#### 6 Кнопка Phantom Power +48v

При нажатии этой кнопки через XLR-секцию разъема Combo XLR/Jack подается фантомное питание +48. Оно используется для питания линейных драйверов и конденсаторных микрофонов.

#### Есть три основных типа микрофонов.

<u>Конденсаторные микрофоны</u> – фантомное питание требуется всегда, кроме некоторых моделей, которые используют патентованные блоки питания или встроенные батарейки. См. спецификации микрофонов.

<u>Электродинамические микрофоны</u> - фантомное питание не требуется, однако если подается, не разрушает микрофон.

#### <u>Ленточные микрофоны</u> – фантомное питание может разрушить микрофон. См. рекомендации производителя!

Итак, только для конденсаторных микрофонов требуется фантомное питание. Можно без проблем подключить конденсаторный микрофон, скажем, на канал ch. 1, а стандартный динамический микрофон на канал ch. 2. Также нет проблем с активацией фантомного питания И применением конденсаторного микрофона на одном входе, и подключением гитары через «джек» другого входа, т.к. фантомное питание подается только через XLR-секцию разъема.

#### 7 Кнопка Line In - ch 1/2 on rear panel

Обеспечивает переключение между входами на лицевой и задней панелях для каналов 1/2. Входы на задней панели – линейные.

Подключите ТВ, тюнер или иное дополнительное устройство, не используемое в производстве музыки, к линейным входам (Line) 1/2 на задней панели. Кнопкой "Line In" обеспечьте переключение между входами.

# 8 Кодер Source Level (нажать для регулировки панорамы Pan)

Регулирует уровень или позицию панорамы выбранного канала. Световое кольцо показывает позицию панорамы выбранного канала.

По умолчанию ручка Source Level управляет уровнем сигнала на выбранном входном канале. Чтобы регулировать панораму, на ручку надо нажать, а потом крутить. Если ручку не трогать 1 сек, она автоматически переключится в режим регулировки уровня.

#### 9 Светодиоды Monitor

Показывают, что канал прослушивается. На прослушивание каналы выбираются ручкой Ch. Select.

#### 10 Ручка Ch. Select

Световое кольцо вокруг ручки уровня SOURCE показывает уровень сигнала выбранного канала или, если нажата ручка Source Level (8), позицию панорамы.

Варианты выбора каналов на прослушивание:

Ch 1 – входной канал Channel 1\* на лицевой или задней панели

Ch 2 - входной канал Channel 2\* на лицевой или задней панели

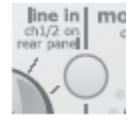

\* Выбор между входами 1/2 на лицевой или задней панели осуществляется кнопкой Line in на лицевой панели. Ch 3/4 (Konnekt 24D) -

- каналы 3/4 (отметьте, что каналы 3/4 всегда объединены.

DI (Konnekt 8)

- прослушивание сигнала на цифровом входе S/PDIF.

User – страница Setup позволяет выбрать канал/каналы на прослушивание для позиции "User". Опция зависит от подключенного устройства.

Также есть возможность назначить регулировку уровняканала на световое кольцо через страницу Mixer через TC Near интерфейс (в компьютере), нажав иконку светового кольца для выбранного канала:

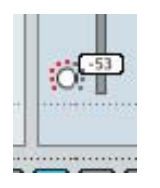

#### 11 Ручка Output level

Устанавливает выходной уровень на аналоговых выходах 1-2 и выходах на наушники.

#### 12 Кнопка DSP Total Recall (только Konnekt 24D)

В ячейках памяти P1, P2 и P3 можно сохранить три программных настройки. Они имеют отношение только к настройкам страниц Konnekt – а не эффектов Fabrik R или Fabrik C. Пресеты Fabrik R и Fabrik C сохраняются через опцию Fabrik preset management.

#### AUX (только Konnekt 8)

В Konnekt 8 эта секция заменена на кнопку AUX.

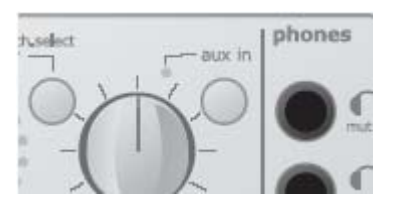

Кнопка AUX позволяет прослушивать сигнал на входах AUX (задняя панель). Это идеальная функция для прослушивания, скажем, клавишных через входы AUX.

#### 13 Гнездо Phones muting

При подключении наушников выходы Main заглушаются.

#### 14 Гнездо Phones non muting

При подключении наушников выходы Main не заглушаются.

## Питание по шине (Bus Power)

Konnekt 24D и Konnekt 8 могут работать с питанием через шину FireWire. В этом случае устройство получает питание непосредственно через FireWire соединение, внешний блок питания (входит в комплект поставки Konnekt) не требуется.

Вот что необходимо знать о питании по шине:

#### 4-контактные разъемы FireWire

Имейте ввиду, что не все порты FireWire обеспечивают питание по шине. Some Некоторые портативные компьютеры оборудованы 4контактными разъемами. Через них питание не подается.

#### Несколько Konnekt'ов на одной шине FireWire

Если на одной FireWire шине «висят» несколько Konnekt, питание подается только на один; для других нужны внешние блоки питания.

# Недостаточное напряжение питания по шине

Некоторые портативные компьютеры, даже оборудованные 6-контактными разъемами, не дают достаточно напряжения для корректной работы даже одного Konnekt. Если обнаружены проблемы, используйте внешний блок питания.

## ОБЗОР ЗАДНЕЙ ПАНЕЛИ – KONNEKT 24D

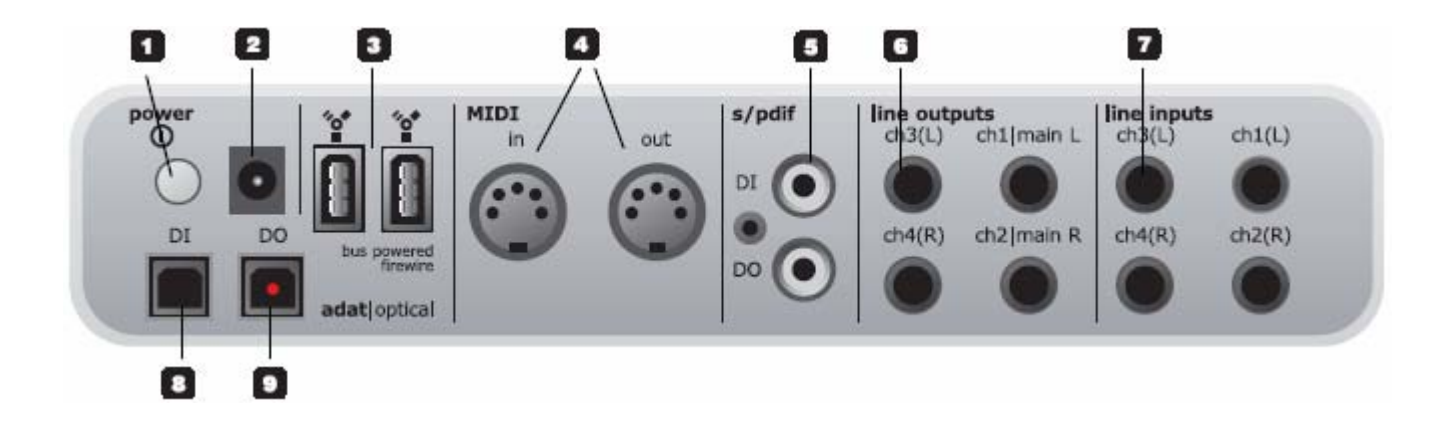

#### 1 Кнопка Power

Вкл./выкл. электропитания.

#### 2 Гнездо питания (Power In)

Konnekt может получать питание по шине FireWire через порт компьютера. CM. спецификацию на компьютер. При недостатке напряжения используйте внешний блок питания 12 B DC.

#### 3 Разъемы FireWire

1394 Разъемы IEEE используются для соединения с компьютером и/или объединения нескольких Konnekt. Питание может подаваться по шине \* через FireWire порт компьютера. См. спецификацию на компьютер.

NOTE

Перед соединением по FireWire убедитесь, что разъемы вставлены корректно.

\* Пожалуйста, прочтите параграф о питании по шине на стр. 13.

#### 4 Вход и выход MIDI In/Out

Стандартный MIDI интерфейс. Гнездо MIDI out автоматически переключается на «сквозной» MIDI thru в автономном (без компьютера) режиме.

Если Konnekt используется без компьютера, MIDI out всегда работает как MIDI thru.

#### 5 Цифровой вход /выход S/PDIF (коаксиальный)

24-битовый цифровой вход/выход формата S/PDIF. В дополнение стандартным к входам/Выходам его используют, скажем, для подключения в разрыв внешних цифровых процессоров и посыла на эффект.

#### 6 Линейные выходы Line Outputs (балансные)

Джековые выходы 6,3 мм для каналов:

- Основного левого Main Left (канал 1) и основного правого Main Right (канал 2).

- Левого Left (канал 3) и правого Right (канал 4)

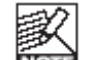

При соединении выходов Main и балансных входов (например, активных

АС) необходимо соединить контакты

"земля" и "холодный".

- на разъемах типа XLR это контакты 1 и 3.
- на разъемах типа Jack это "рукав" и "кольцо".

#### 7 Линейные входы Line Inputs (балансные)

- Канал 1 (левый, L)
- Канал 2 (правый, R)
- Канал 3 (левый, L)
- Канал 4 (правый, R)

#### 8 DI – цифровой вход

Оптический S/PDIF или ADAT Toslink для 8 входных цифровых каналов, зависит от формата и частоты дискретизации.

#### 9 DO - цифровой выход

Оптический S/PDIF или ADAT для 8 выходных цифровых каналов.

## **ОБЗОР ЛИЦЕВОЙ И ЗАДНЕЙ ПАНЕЛЕЙ** – КОNNEKT 8

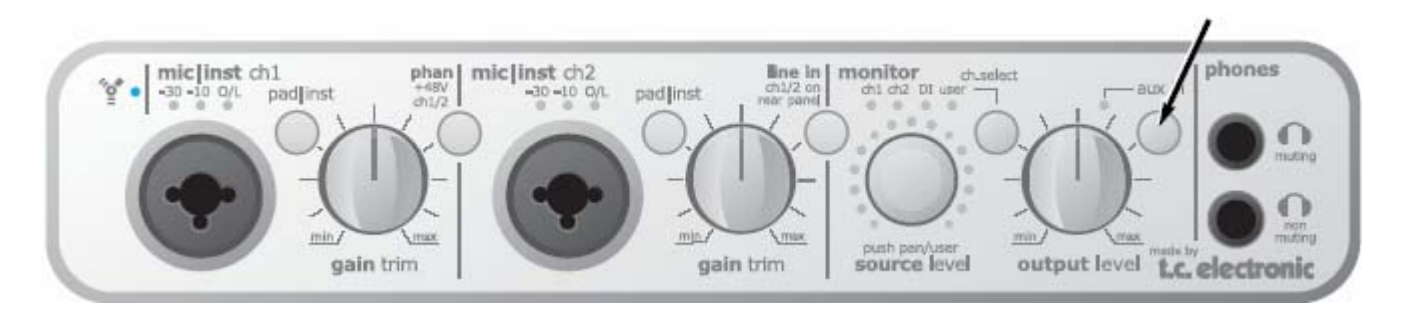

См. описание задней панели Konnekt 24D на предыдущей стр. Справа приведены отличия Konnekt 8.

#### Кнопка AUX In

Светодиод AUX IN и кнопка заменяют функцию DSP recall на Konnekt 24D.

Для прослушивания сигнала на входах AUX (задняя панель) нажмите кнопку AUX IN. При этом загорится светодиод AUX.

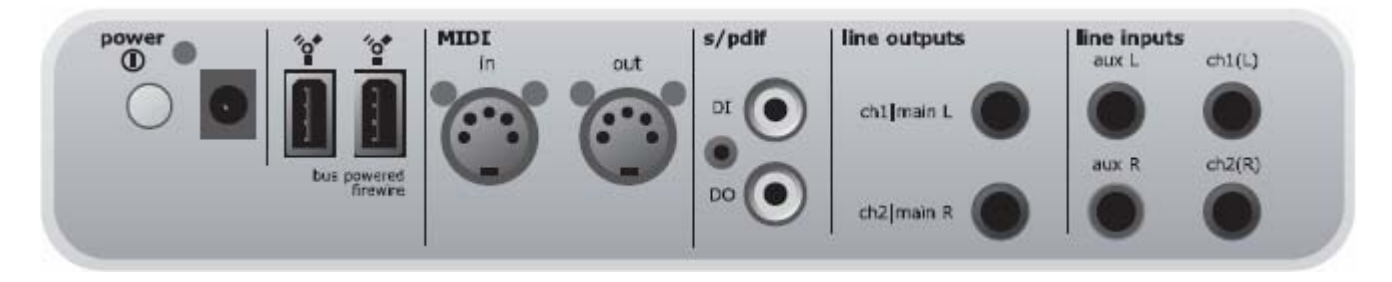

#### См. описание задней панели Konnekt 24D на предыдущей стр. Справа приведены отличия Konnekt 8.

#### Следующие функции из Konnekt 8 изъяты:

- Оптические входы/выходы.
- Линейные выходы 3/4
- Линейные входы 3/4

#### Гнезда Aux L и Aux R

В целях прослушивания к водам Aux подключаются внешние инструменты с линейным уровнем сигнала. Для прослушивания нажмите кнопку AUX IN на лицевой панели. Эти сигналы нельзя записать.

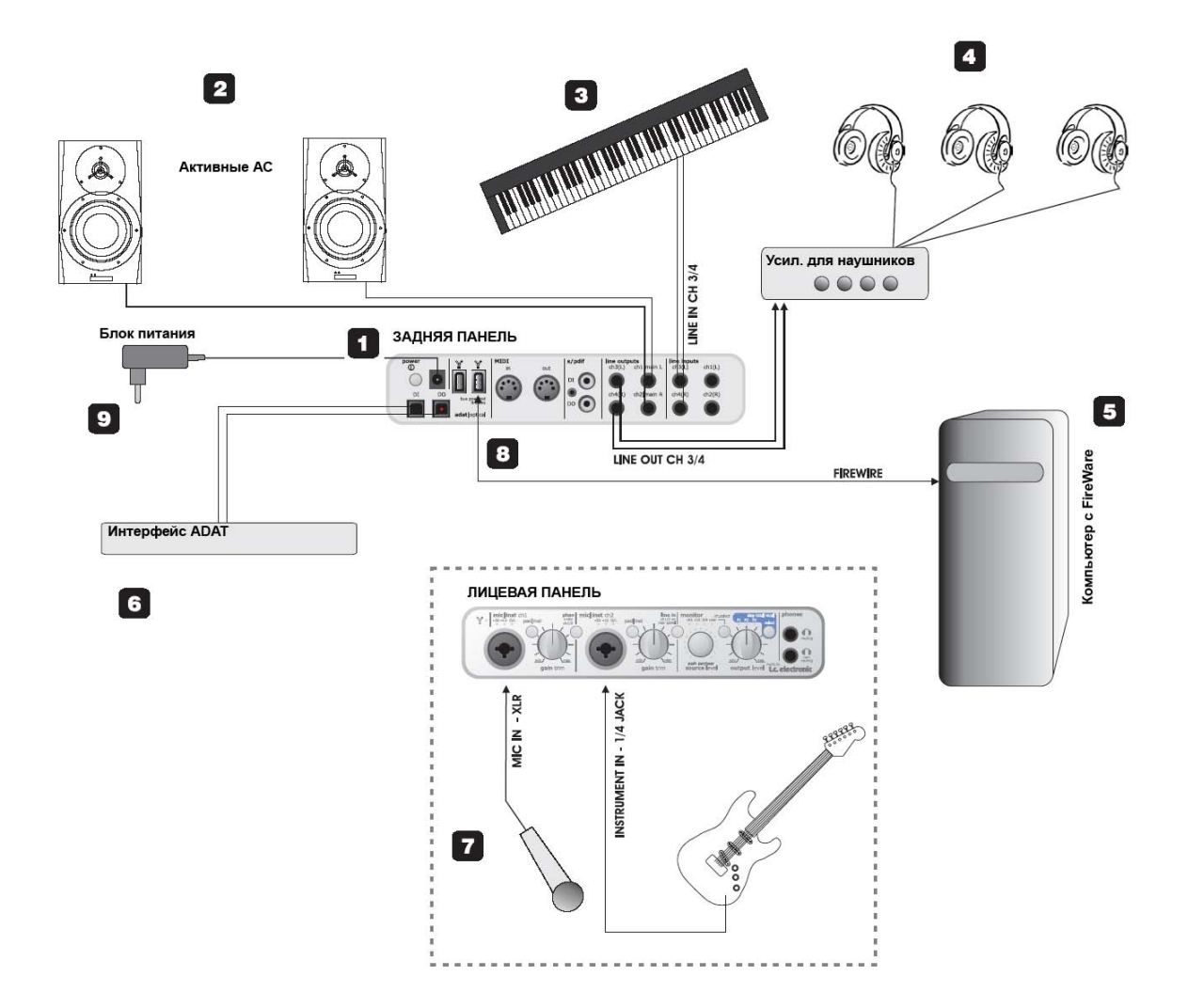

#### 1 Konnekt 24D, вид сзади

Задняя панель Konnekt. Крупнее в разделе "Обзор задней панели".

#### 2 Активные АС

Конкретно на этом примере проиллюстрирован Konnekt в комплекте с активными мониторами. Конечно, можно использовать и обычный усилитель и пассивные колонки.

#### 3 Клавишные

Клавиши подключены к входам Line In 3/4 в целях мониторинга/записи. В случае Konnekt 8 можно использовать входы aux только для мониторинга (без записи).

#### 4 Наушники

На данной картинке несколько наушников подключены к раздельным выходам усилителя. Линейные выходы Line outputs 3/4 на Konnekt используются для подачи сигала на усилитель. Еще одни наушники можно подключить к выходу на лицевой панели.

#### 5 Компутер

Компьютер с интерфейсом FireWire. См. Системные требования.

#### 6 Интерфейс ADAT

С помошью этого интерфейса можно расширить количество цифровых входов/выходов. В сочетании с 2 каналами 7/8 S/PDIF, цифровые каналы можно установить в режим ADAT или оптический S/PDIF.

Также см. стр. 26.

## 7 Лицевая панель Konnekt 24D + инструменты

Вид спереди показывает, как подключить микрофон и электрогитару.

#### <u>Подключение электрогитары напрямую к</u> Konnekt.

Подключите гитару через стандартный «джек» 1/4 дюйма (6,3 мм) и нажмите кнопку PAD/INST.

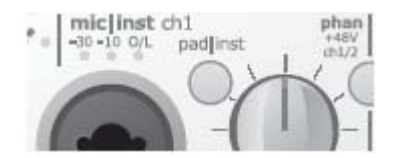

Подключение конденсаторного микрофона.

Konnekt обеспечивает фантомное питание +48 В через XLR-секцию разъема Combo. Для активации фантомного питания нажмите кнопку "phan":

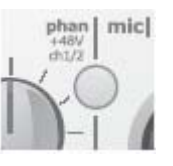

#### 8 FireWire соединение с компьютером

Используйте стандартный FireWire (IEEE 1394) кабель. Можно использовать любое из двух соединений.

#### 9 Блок питания

Konnekt может получать питание по шине FireWire прямо с компьютера. См. руководство по эксплуатации компьютера, возможно ли это. Если компьютер не обеспечивает достаточно напряжения или на шине FireWire «висит» более одного Konnekt, используйте внешний блок питания (входит в комплект поставки Konnekt).

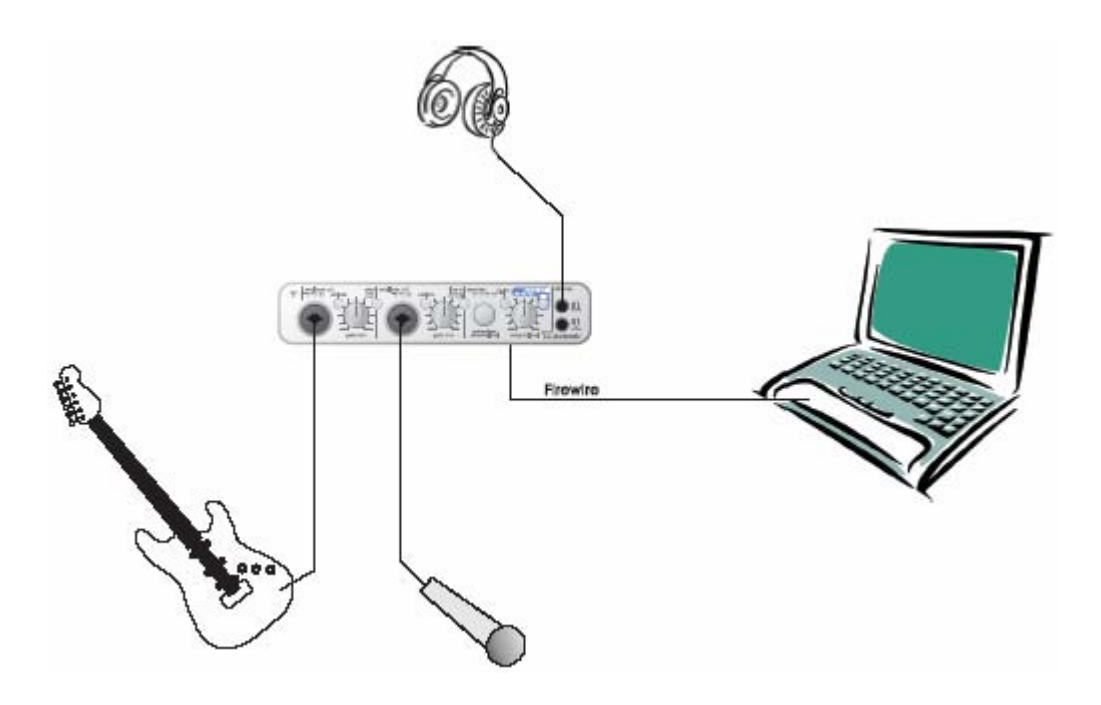

# Это пример типичного мобильного использования, в комплекте - только гитара, микрофон и портативный комп.

• Подключите гитару к каналу Ch 1 с помощью стандартного кабеля с штекерами TS 6,3 мм (моно-моно), поставьте кнопку PAD/inst в положение "in". Ручкой GAIN TRIM отстройте входной уровень.

• Подключите микрофон к каналу Ch 2 и отстройте входную чувствительность селектором PAD/inst. Если используется конденсаторный микрофон, следует нажать кнопку фантомного питания +48.

• Подключитесь к компьютеру с помощью стандартного кабеля FireWire.

• К одному из двух выходов подключите наушники. При втыкании штекера в верхнее гнездо отключаются выходы Main на задней панели, но если к ним ничего не подключено, не важно, какой выход на наушники использовать. Если используется только один Konnekt и к компьютеру по FireWire не подключено другое оборудование, питание для Konnekt можно получить через шину FireWire\*. Это идеальный вариант для «полевой» записи. Однако Konnekt быстрее «сжирает» ёмкость компьютерного аккумулятора (особенно при использовании фантомного питания). ПОжтому мы рекомендуем везде, где возможно, использовать блок питания для компьютера и/или для Konnekt.

\* См. Раздел о питании через шину.

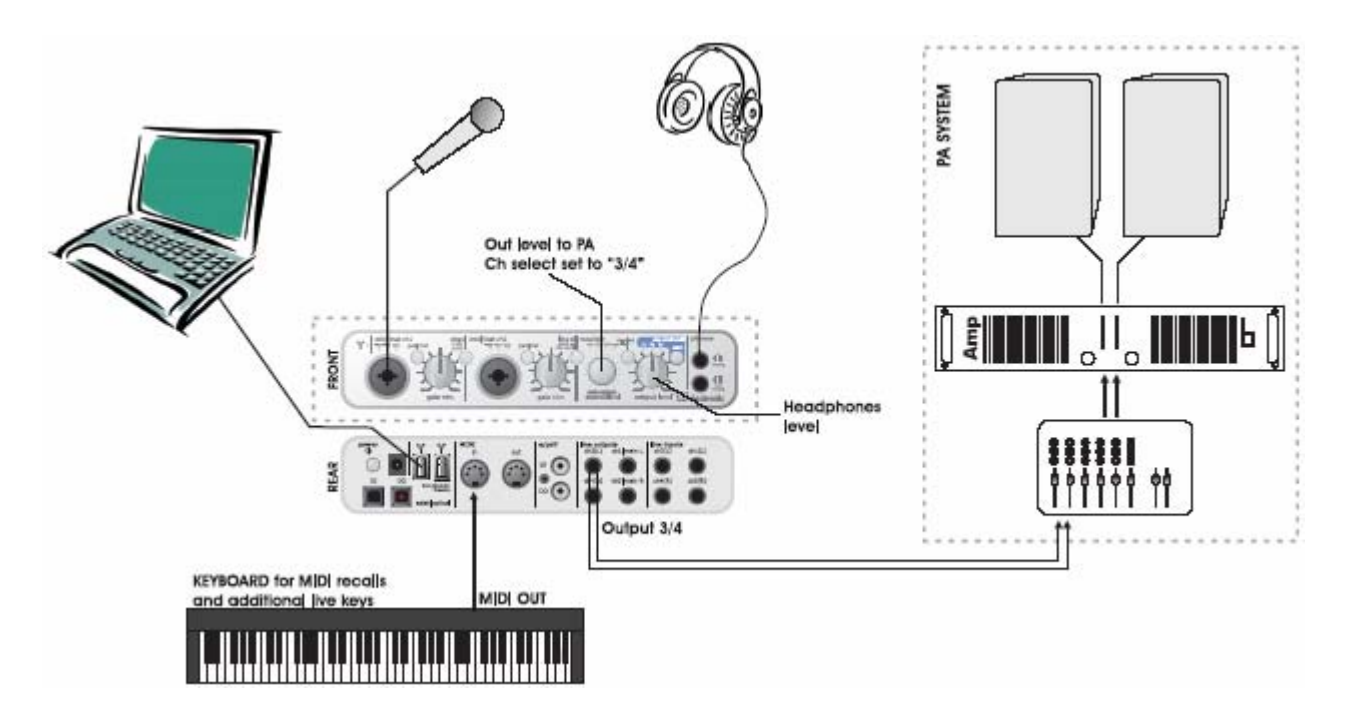

Этот пример иллюстрирует, как Konnekt интегрируется в концертные системы. Элементы системы могут быть следующими:

• Рабочая станция/компьютер как источник воспроизведения аудио-файлов.

• Наушники для мониторинга с раздельной регулировкой громкости (ручка OUTPUT).

• Микрофоны для вокала, подключенные через предусилители IMPACT™ Konnekt'a и, например, плагин канальной ячейки Fabrik C\*.

• MIDI клавишные для управления функциями и переключением программ (program changes).

• При подаче сигнала на AC (усилительакустика) ручкой SOURCE регулируется уровень. Все устройства соединяются как на картинке. Не забудьте включить фантомное питание при работе с конденсаторными микрофонами. Также учтите, что выходы 3/4 в этом примере используются как основные выходы (main outs) на систему звукоусиления.

#### Преимущества данного примера

Система позволяет направлять разные сигналы на наушники и систему звукоусиления чрез компьютер. Это удобно, например, для диджеев, нуждающихся в мониторинге, а также в раздельной регулировке уровней двух каналов.

\* Только Konnekt 24D

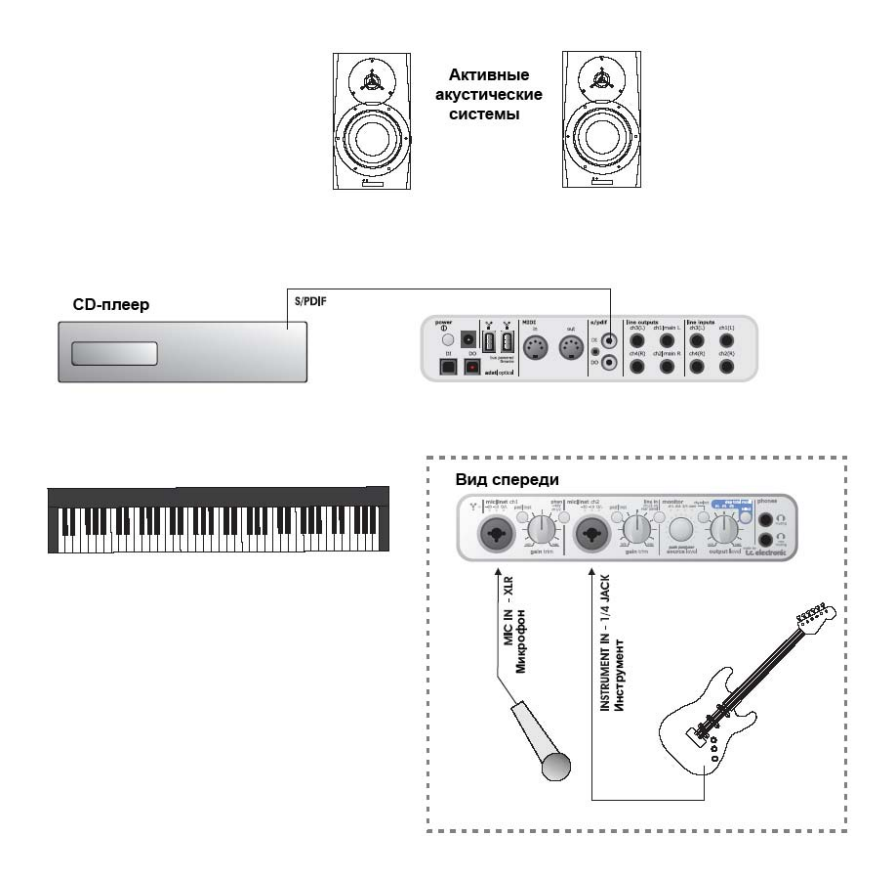

Konnekt 24D можно использовать автономно, без подключения к компьютеру. При остаются микрофонные этом доступны предусилители и входы Ні-на каналах 1 и 2, а также эффекты Fabrik R (реверберация) и Fabrik C (канальная ячейка и компрессор). Кроме того, с помощь кнопки "TOTAL RECALL" можно переключаться между тремя программами/пресетами, программируемыми через панель управления TC Near.

• Подключите микрофон к каналу Ch1, а гитару к каналу Ch2 на лицевой панели. Активируйте фантомное питание, если работаете с конденсаторным микрофоном.

Соедините аналоговые выходы CD-плеера и линейные входы (Line Inputs) 3/4 Konnekt, или, как на рисунке, оптический цифровой выход
S/PDIF CD-плеера и вход "Optical DI" на Konnekt.
В качестве мониторов можно использовать активные AC. Сигнал на них подайте с выходов Main Out L/R.

### ПРИМЕРЫ ИСПОЛЬЗОВАНИЯ – «НЕСКОЛЬКО KONNEKT'OB»

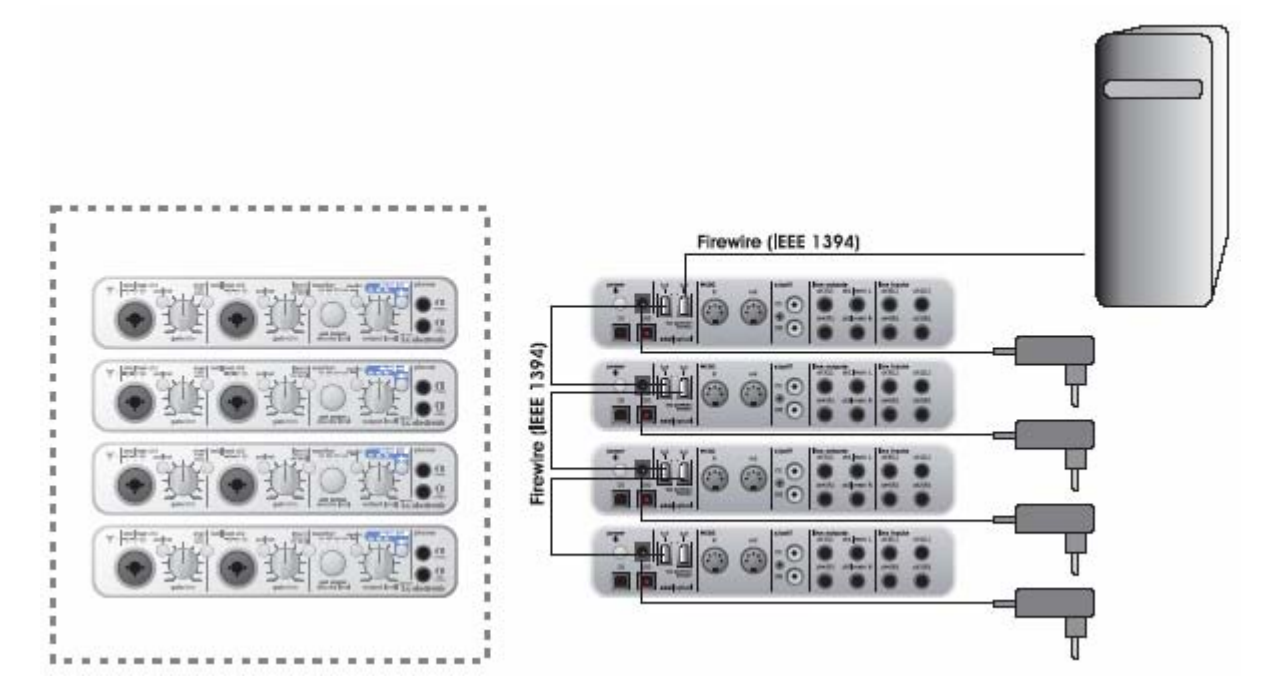

В этом примере показано 4 Konnekt 24D, «подцепленных» друг к другу через FireWire. Здесь в 4 раза больше входов/выходов, чем в одном устройстве.

• Если на шине FireWire больше одного Konnekt, только один может получать питание по шине;

для остальных потребуются блоки питания. В нашем примере внешние блоки питания есть у всех.

• Соедините стандартными FireWire кабелями устройства между собой, а одно устройство – с компьютером.

• Так как при работе с несколькими устройствами компьютер работает как мастер-контроллер, нет возможности использовать устройства в автономном режиме (когда компьютер выключен или отсоединен).

## ПАНЕЛЬ УПРАВЛЕНИЯ – СТРАНИЦА MIXER

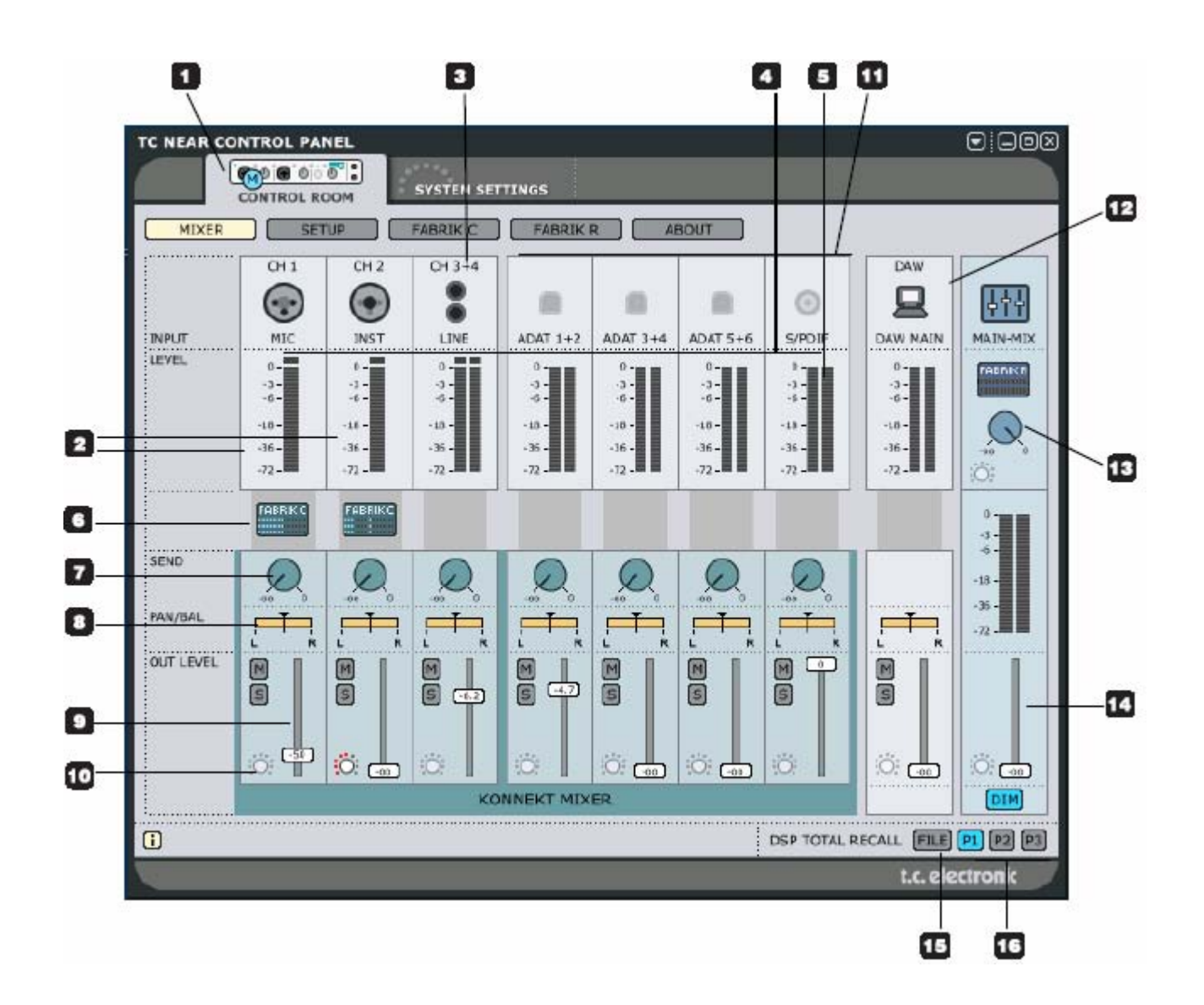

# 1 Закладки выбора устройств (Konnekt select tabs)

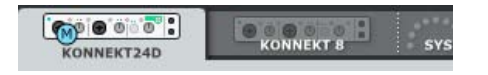

## Каналы 1/2 и 3/4

#### 2 Каналы 1/2 – моно/стерео (mono/stereo)

Рисунок на предыдущей странице показывает каналы 1/2 и в режиме двойного моно (dual mono). Каналы можно объединить в один стерео канал через страницу Setup. Это изменит вид каналов на экране. См. Описание страницы Setup.

# 3 Вход Ch1/Ch2 с автосенсором (auto-sensing input)

Разъемы каналов 1/2 на лицевой панели оборудованы схемой автосенсора. Они автоматически распознают тип подключенного разъема - XLR (микрофон) или 1/4" jack (инструмент), и отображают это графически.

#### Варианты:

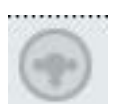

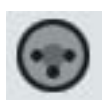

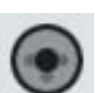

Ничего Микрофон не подключено

Инструмент (jack)

#### Вход Ch3/Ch4

Разъемы каналов 3/4 расположена на задней панели.

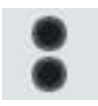

#### Все каналы

#### 4 Индикаторы входного уровня (Input Meters)

Отображают уровень сигнала, присутствующего на входных каналах. Наилучшего отношения сигнал/шум можно достичь, если вход индикатор лишь иногда показывает "0". Отрегулируйте выходной уровень у источника сигнала.

#### 5 Светодиод Сlip (красный)

Светодиод Clip загорается при перегрузке. Отрегулируйте выходной уровень у источника сигнала.

#### 6 Иконки Fabrik С для каналов 1/2

Нажмите на иконку для активации/отключения плагина Fabrik C. Регулировки параметров Fabrik С выполняются на странице Fabrik C.

#### 7 Ручки Send (посылы)

Ручки SEND используются для посыла сигнала с каждого канала на Fabrik R (ревербератор). Для прослушивания убедитесь, что Fabrik R активен.

#### 8 Регуляторы Pan (панорама)

Для панорамирования влево/вправо используется левая кнопка мыши. Нажмите Ctrl+Shift и левую кнопку мыши для установки центральной позиции.

#### 9 Фейдер Out Level

Основной фейдер выходного уровня.

#### 10 Назначение светового кольца (Light Ring Assignment)

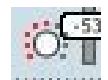

Все фейдеры с индикацией световым

кольцом могут быть назначены на контроллер ("source" controller), расположенный на лицевой панели. После назначения световое кольцо на лицевой панели отображает положение фейдера.

#### 11 Цифровые каналы (Digital Channels)

Конфигурация цифровых каналов выполняется через страницу Setup. См. описание ниже.

## ПАНЕЛЬ УПРАВЛЕНИЯ – СТРАНИЦА MIXER

#### 12 DAW MAIN – индикаторы и фейдер

Эта секция микшера относится к мониторингу основных выходов (main outputs) через рабочую станцию (DAW). Эта точка контроля позволяет микшировать каналы с сигналом рабочей станции прямо в окне Mixer, не переключаясь между программами.

#### 13 Уровень возврата с эффекта (Effect Return level) - Fabrik R\*

Плагин реверберации Fabrik R стоит на шине, так что сигналы на него посылаются с каждого канала. Уровень возврата с этой шины устанавливается контроллером Effect Return.

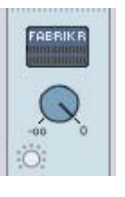

\* Только Konnekt 24D

#### 14 Мониторный микшер (Monitor Mixer) – уровень выходов Main Out

Точка регулировки выходного уровня для мониторного микшера. Выход с микшера может быть послан на любой физический выход (Line 1+2, 3+4, S/PDIF или ADAT).

\*Только Konnekt 8 – выходы 1-2.

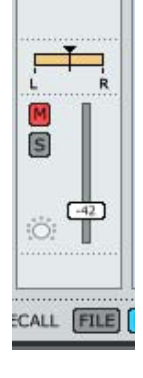

Daw Main

DAW MAIN

-3 -

-18

-36 -

Канал нажатием на клавиши ctrl+shift и кликом на ручке фейдера.

## Управление пресетами

#### (Preset Management)

Развитая файловая архитектура делает процедуру сохранения пресетов несложным делом. Пресеты сохраняются как отдельные файлы на жестком диске. Сохраненный в позицию по умолчанию пресет автоматически появляется в меню "File".

#### 15 Меню Preset File

Клик на кнопке File открывает меню File (файлы). Меню File позволяет загружать или сохранять данные в выбранную программу P1, P2 или P3. В меню File доступны следующие опции:

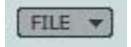

#### LOAD (ЗАГРУЗКА)

Выбрав Load, вы сможете перемещаться по всем папкам системы, включая совместно используемые (shared, доступные для пользователей при предъявлении пароля). По умолчанию открывается папка «default» для пресетов Konnekt. В меню панели управления TC Near видимыми являются только те пресеты, которые сохранены в папке «default».

#### SAVE (COXPAHEHИE)

Выбрав "Save", вы можете сохранить пресет в любой доступной для записи папке системы, включая совместно используемые (shared). По умолчанию пресеты для панели управления TC Near сохраняются в папку «default».

#### 16 P1, P2 и P3 (Konnekt 24D)

В панели управления TC Near имеется три места для сохранения и загрузки пресетов. Это пресеты типа "total recall" (полное восстановление параметров), в них содержатся все настройки всех страниц, исключая параметры плагинов Fabrik.

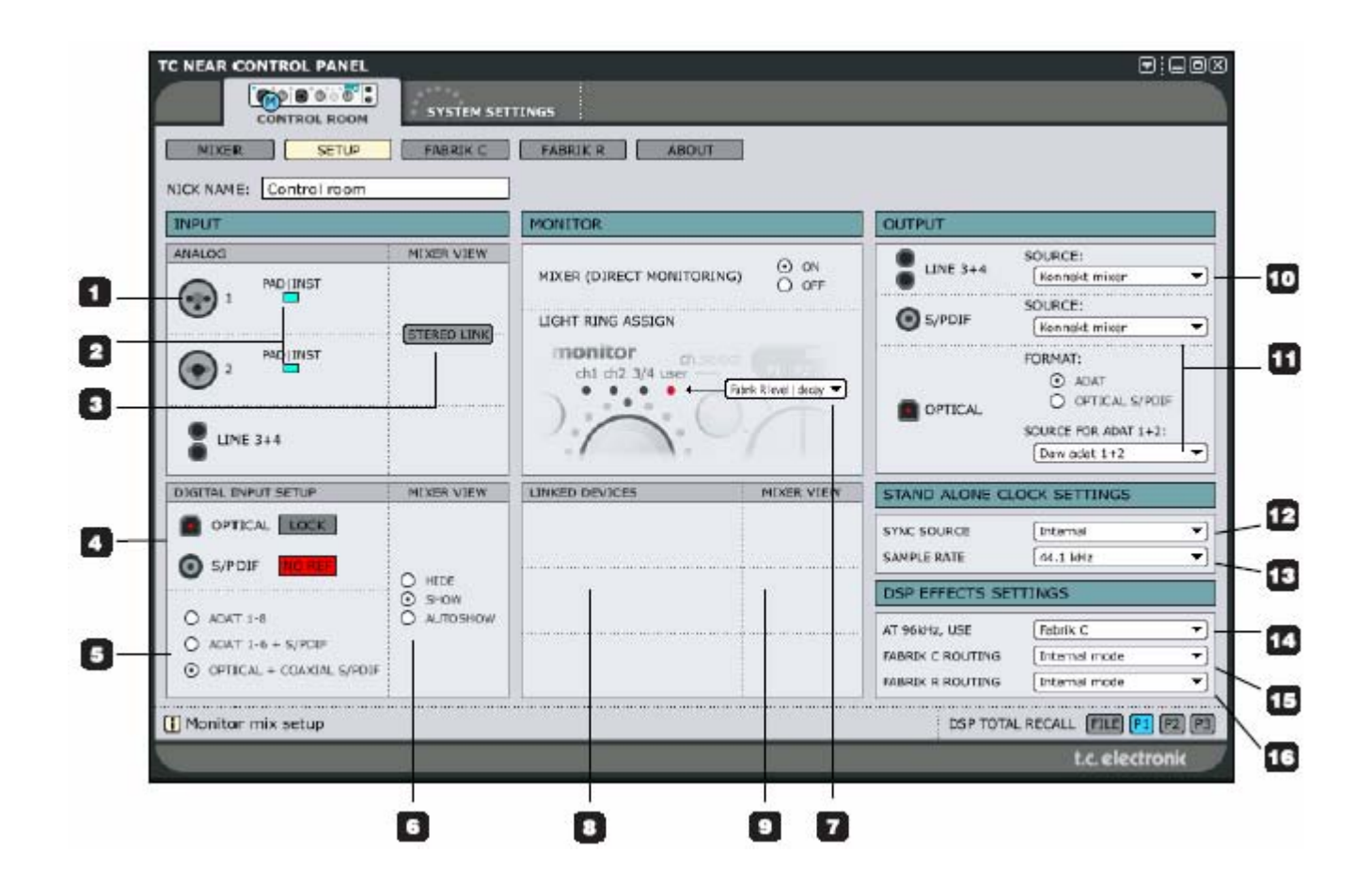

## Секция входов – аналоговые (Input – Analog)

#### Вход Ch1/Ch2 с автосенсором (auto-sensing input 1 Ch1/Ch2)

Разъемы каналов 1/2 на лицевой панели оборудованы схемой автосенсора. Они автоматически распознают тип подключенного разъема - XLR (микрофон) или 1/4" jack (инструмент), и отображают это графически.

#### Варианты:

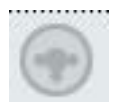

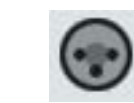

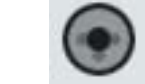

Ничего Микрофон не подключено

Инструмент (jack)

#### 2 Селектор PAD/INST

Расположен на лицевой панели Konnekt, позволяет устанавливать входную чувствительность. Когда на иконке отображается PAD. выбрана символ пониженная чувствительность (линейный уровень) – для клавишных или подключения гитарных предусилителей /педалей. Когда иконка не горит, чувствительность выше, можно подключать гитару с пассивным датчиком.

# 3 Объединение в стерео (Stereo Link, окно Mixer)

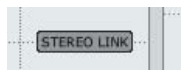

Кнопка Stereo Link объединяет каналы 1 и 2 в стерео канал, чтобы прослушивать стерео источники, например, клавишные и др.

## Секция входов – цифровые (Input – Digital)

Для обработки внешних цифровых сигналов важно, чтобы Konnekt мог зафиксировать параметры синхронизации и корректно взаимодействовать с их источником. Статус взаимодействия отображается в данной секции:

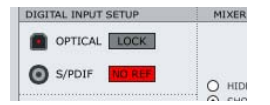

# 4 Возможные варианты индикации означают, что:

#### Lock

Konnekt корректно взаимодействует с источником внешнего цифрового сигнала.

#### No Ref

Konnekt не может зафиксировать параметры внешнего цифрового сигнала. Konnekt автоматически переключается на внутреннюю схему синхронизации.

#### 5 Опции цифровых входов

ADAT 1-8
 ADAT 1-6 + S/PDIF 7-8
 TOS 1-2 + S/PDIF 7-8

#### <u>ADAT 1-8</u>

Все цифровые каналы зарезервированы для каналов 1-8 ADAT.

<u>ADAT 1-6 + S/PDIF 7-8</u> Каналы 1-6 ADAT комбинируются с двумя коаксиальными каналами S/PDIF.

#### TOS 1-2 + S/PDIF 7-8

Используются 2 оптических канала S/PDIF (разъем TOS) вместе с 2 коаксиальными каналами S/PDIF (разъемы phono).

#### 6 Окно Mixer - (digital)

Окно Mixer предоставляет несколько опций, в зависимости от наличия цифровых каналов на странице Mixer page.

#### <u>Hide</u>

Цифровые каналы не показаны на странице Mixer.

#### <u>Show</u>

Цифровые каналы отображаются на странице Mixer.

#### <u>Autoshow</u>

Цифровые каналы отображаются на странице Mixer только если как минимум на одном цифровом входе присутствует корректно распознаваемый цифровой сигнал.

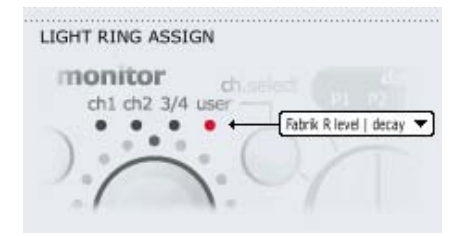

## Мониторный микс (Monitor Mix)

#### 7 Назначение светового кольца Light Ring Assign(ment)

Светодиодное кольцо вокруг ручки SOURCE Level отображает входной уровень выбранного канала. С помощью кнопки Ch Select на лицевой панели выбираются варианты:

ADAT 1+2 / оптический S/PDIF ADAT 3+4 ADAT 5+6 ADAT 7+8 / коаксиальный S/PDIF DAW main Fabrik R Level / Decay Mixer level / dim level

#### 8 Объединение устройств (Linked Devices)

Можно объединить в систему до четырех Konnekt. В большинстве случаев потребуется прослушивать физические выходы только одного устройства. Скажем, только один из Konnekt будет подключен к активным AC, ведь правда? Как бы то ни было, опция Linked Devices позволяет прослушивать любой вход любого Konnekt в системе через одни

#### Пример:

и те же выходы.

На скриншоте система представлена двумя устройствами. Если третий или четвертый Konnekt был в системе, это также будет отображено ниже.

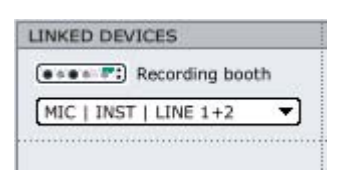

Два Konnekt названы "Control Room" и "Recording booth". Устройство "Control Room" подключено к активным AC, однако мы хотели бы слышать сигнал на входах Mic/Inst устройства "Recording booth". Эти входы выбираются из всплывающего меню.

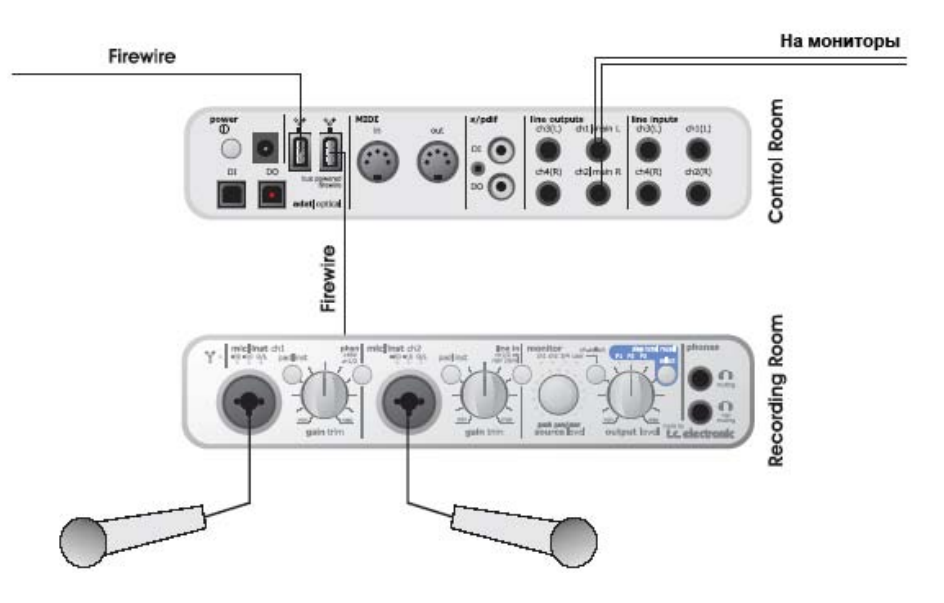

## СТРАНИЦА SETUP

#### 9 Окно Mixer

| DEVICES         | MIXER VIEW  |
|-----------------|-------------|
| Recording booth | SHOW 🗸      |
| INST   LINE 1+2 | STEREO LINK |

#### <u>Show</u>

Определяет, будет ли отображены в окне Mixer объединенные каналы.

#### Stereo Link

Нажмите для объединения каналов в стерео пару.

## Выход (Output)

В этой секции страницы Setup устанавливается маршрутизация для выходов Konnekt.

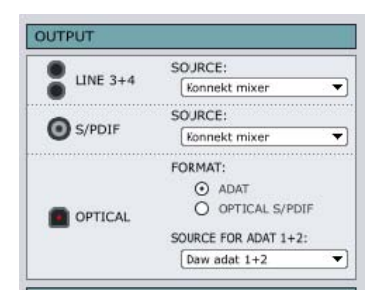

#### 10 Источник для выходов Line 3-4 и S/PDIF

#### DAW

В этом случае на выходы направляется сигнал с жесткого диска программы записи (например, Cubase). (Daw Line 3+4, Daw optical s/pdif, Daw adat или Daw coaxial s/pdif).

#### Mic/Inst/Line

В этом случае на выходы направляется сигнал, присутствующий на входах Mic/Inst/Line.

#### Konnekt Mixer

Если выбрана эта опция, на выходы направлен сигнал с основного выхода (main out) на странице mixer.

#### Mixer Send Knobs

На странице mixer есть опция для посыла сигнала на ревербератор Fabrik \*), для чего используются ручки send.

Между тем, можно направить сигнал посыла на любой назначаемый выход (все, кроме main outs, которые всегда назначены на прослушивание микса). Это удобно, если требуется использовать внешний эффект с мониторным миксом.

#### Пример: внешний эффект через выход s/pdif

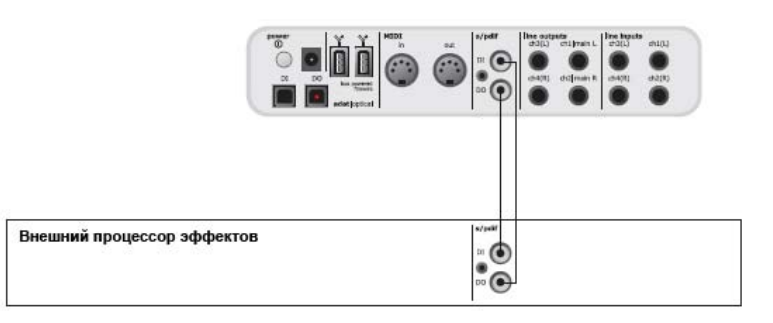

#### **11 Выходы OPTICAL (только Konnekt 24D)** <u>ADAT</u>

Выберите ADAT для посыла до 8 каналов ADAT через оптический интерфейс.

#### OPTICAL S/PDIF (TOS link)

Выберите OPTICAL S/PDIF для посыла 2 каналов S/PDIF через оптический выход (lightpipe, TOS link).

#### SOURCE

Та же опция, что и в случае с источниками для выходов Line3+4 and S/PDIF.

\*) Только Konnekt 24D

## Синхронизация в автономном режиме (Stand Alone Clock)

| STAND ALONE O | CLOCK SETTINGS |   |
|---------------|----------------|---|
| SYNC SOURCE   | Internal       | • |
| SAMPLE RATE   | 44.1 kHz       | • |

Эти установки предназначены для работы в автономном режиме. Изменение значений вводится в действие последовательным выключением и включением питания.

# 12 Опции Sync Source (источник синхронизации)

#### Internal:

Konnekt будет синхронизирован по внутреннему генратору тактовой частоты, внешний сигнал на цифровых входах игнорируется.

#### S/PDIF:

Konnekt синхронизируется по цифровому сигналу на входе S/PDIF.

Optical:

Konnekt синхронизируется по цифровому сигналу на входе ADAT/оптика.

#### **13 Частота дискретизации (Sample Rate)** <u>Опции:</u>

44.1 kHzдоступны оба, Fabrik R и Fabrik C \*48 kHzдоступны оба, Fabrik R и Fabrik C \*88.2 kHzдоступен Fabrik R или Fabrik C \*96 kHzдоступен Fabrik R или Fabrik C \*176.4 kHzFabrik R и Fabrik C не доступны \*192 kHzFabrik R и Fabrik C не доступны \*

\* В комплект поставки Konnekt 8 эффекты на включены.

## Параметры DSP эффектов (DSP Effects Settings)

(только Konnekt 24D)

| DSP EFFECTS SETTINGS |                 |  |  |  |  |
|----------------------|-----------------|--|--|--|--|
| AT 96kHz, USE        | Fabrik C 🔻      |  |  |  |  |
| FABRIK C ROUTING     | Internal mode 🔹 |  |  |  |  |
| FABRIK R ROUTING     | Internal mode 🔹 |  |  |  |  |

#### 14 At 96kHz, USE

При частоте дискретизации 96kHz (и 88.2) нет возможности использовать одновременно плагины Fabrik C и Fabrik R. Выберите один.

#### 15 Fabrik C

Есть выбор между опциями:

\* Internal mode

- если Fabrik C будет использоваться как внутренний эффект микшера Konnekt.

\* Computer s/r stereo

- если Fabrik C будет использоваться как стерео эффект с посылом/возвратом на/из основной программы, например, Cubase.

\* Computer s/r dual mono

- если Fabrik C будет использоваться как моно эффект с посылом/возвратом на/из основной программы, например, Cubase.

#### 16 Fabrik R

Есть выбор между опциями:

- Internal mode

- Computer s/r stereo

## РЕЖИМЫ МАРШРУТИЗАЦИИ

#### Какую маршрутизацию выбрать?

Есть две основные ситуации, маршрутизация в которых существенно различается – запись (Recording) и микширование (Mixing). В данной секции рассмотрены обе, в качестве основной программы выбраны Cubase LE и Cubase SX.

## K

Сод Пожалуйста, имейте ввиду, что в примерах используются сокращенные имена (ники) для Konnekt; "K24D". Ник устанавливается на странице Setup.

## Запись – внутренний режим (internal mode)

Типично при записи желательно:

 прослушивать источник сигнала без задержки.
 записывать сигнал, обработанный Fabrik C, необработанный («сухой»), или оба вместе.
 Обычно при работе с микрофоном и внешним предусилителем добавляется немного компрессии и эквализации, записывается только этот сигнал. Между тем, Konnekt позволяет несложно настроить и записать два трека одновременно; один с обработанным, другой – с необработанным сигналом.

- Прослушайте реверберацию Fabrik R на исходном сигнале как "cue reverb" без записи реверберированного сигнала.

#### Это делается так:

• Выберите режим "Internal" для Fabrik С и Fabrik R на странице Setup.

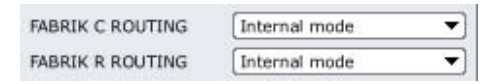

#### Маршрутизация Fabrik C

• В секции DAW VST Input можно выбрать вход или входы на запись. Как раз тут выбирается, записать ли обработанный Fabrik C сигнал, необработанный сигнал – или оба!

Ниже приведен пример из Cubase LE

| Konnekt24D nic   inst   line 1<br>Konnekt24D nic   inst   line 2 | - 0 | Mic/Inst/ ch 1<br>Mic/Inst/ ch 2 |  |
|------------------------------------------------------------------|-----|----------------------------------|--|
| Konnekt24D ine 3   L<br>Konnekt24D ine 4   R                     | - 0 | IN 3<br>IN 4                     |  |
| Konnekt24D fabrik channel L<br>Konnekt24D fabrik channel R       | - 0 | N 5<br>N 6                       |  |
| Konnekt24D fabrik reverb L<br>Konnekt24D fabrik reverb R         | - 0 | IN 7<br>IN 8                     |  |

#### Маршрутизация Fabrik R

В противоположность Fabrik C, Fabrik R типично используется как эффект посыла (send effect) с основной программы. Это означает, что вы будете прослушивать эффект при записи, но не записывать сам эффект.

• В секции VST inputs выберите, например, Konnekt 24D mic/inst/line 1 для входа 1 на лицевой панели устройства. Активируйте вход нажатием на кнопку "power-button".

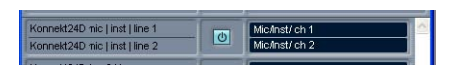

• Войдите на страницу Mixer в панели инструментов TC Near. Пошлите сигнал на Fabrik R с канала ch. 1 с помощью ручки send knob и настройте уровень Fabrik R main mix.

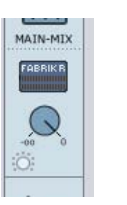

**Уровень посыла** Fabrik R для канала 1.

Это всё.

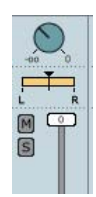

Уровень возврата Fabrik R

# Микширование – в режиме computer S/R mode

При микшировании через Konnekt типично использовать ревербератор Fabrik R на треке через посыл на эффект, а Fabrik C – возможно, как компрессор для одного или нескольких треков.

Это делается так:

• Выберите режим "Computer S/R stereo\*" для Fabrik С и Fabrik R на странице Setup.

| FABRIK C ROUTING | Computer s/r stereo | - |
|------------------|---------------------|---|
| FABRIK R ROUTING | Computer s/r stereo | • |

• Fabrik C также можно использовать в режиме двойного моно (dual mono).

#### Fabrik R

Для Cubase LE выполните процедуры, описанные на стр. 8 "использование Fabrik R как эффект через посыл (Send effect)".

#### Fabrik C как эффект в разрыве (insert effect)

Если Вы работаете с Cubase SX, переходите прямо к секции Cubase SX. Установки для Cubase LE немного отличаются.

#### Cubase LE

Войдите в меню Devices - Device Setup - VST Multitrack и убедитесь, что нет флага в поле Direct monitoring.

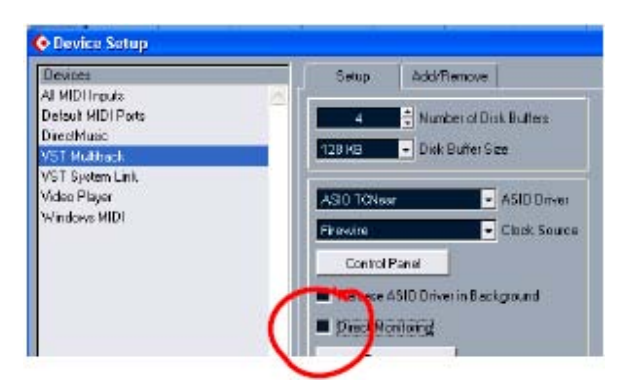

• Войдите в меню Devices - VST Inputs и активируйте "K24D fabrik channel L/ K24D fabrik channel R".

| K24D mic   inst   line 1 |     | IN 1 |
|--------------------------|-----|------|
| K24D mid   inst   line 2 |     | IN 2 |
| K24D line 3   L          | 1   | IN 3 |
| K24D line 4   R          | - O | IN 4 |
| K24D fobrik channel L    |     | IN 5 |
| K24D fabrik channel R    |     | IN 6 |

• Затем войдите в меню VST outputs и активируйте шину с помощью кнопки "powerbutton". В нашем примере шина названа "Fabrik C". (см. ниже)

• Установите выход на "K24D fabrik channel".

• Шина 1 (Bus 1) установлена на посыл (send) на K24D line1.

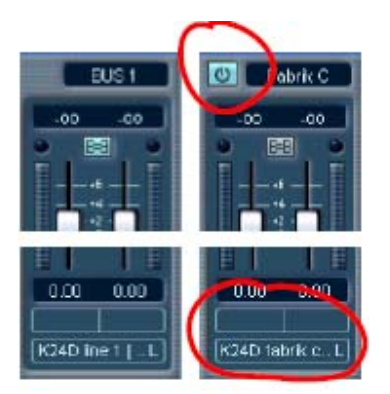

• Перейдите в окно проекта.

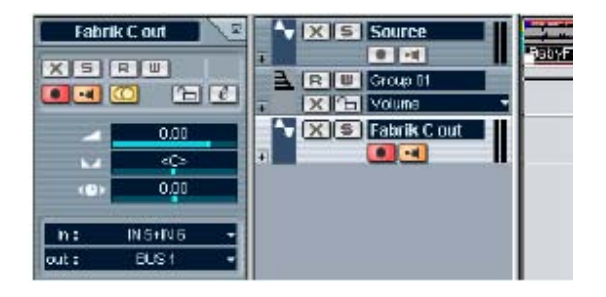

• В данном примере (см. предыдущую колонку) у нас есть трек со стереофоническим аудио файлом. Он назван "Source". Его желательно обработать Fabrik C.

• Ранее мы создали дополнительный аудио-трек. Это трек, через который мы будет осуществлять прослушивание (мониторинг). Он назван "Fabrik C out".

• Сделайте трек "Fabrik C out" стереофоническим, нажав кнопку mono/stereo.

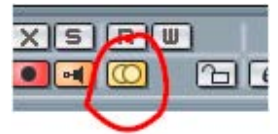

• Активируйте иконку монитора на треке "Fabrik C mon".

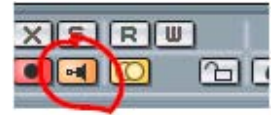

• Установите "in" на IN 5+IN 6.

• Установите "out" на BUS 1.

|       | -         |   |
|-------|-----------|---|
| in :  | IN S+IN 6 | • |
| out : | EUS 1     | • |

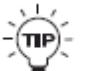

✓ Для упрощения переключений между записью и прослушиванием, создайте пресеты Р1 (запись) и Р2 (прослушивание). Теперь между записью и прослушиванием можно переключаться кнопкой на лицевой панели.

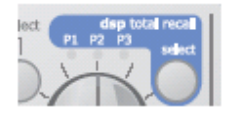

## Cubase SX

Cubase SX, Logic Pro и другие программные редакторы обеспечивают функции, облегчающие установку эффектов Konnekt Fabrik в качестве внешних эффектов.

<u>В нижеследующем примере описана процедура</u> обработки Fabrik С в ситуации микширования.

• В панели инструментов TC Near войдите в страницу Setup page – секция DSP Effects, и установите для маршрутизации Fabrik C значение "Computer s/r stereo".

| FABRIK C ROUTING | Computer s/r stereo | • |
|------------------|---------------------|---|
| FABRIK R ROUTING | Computer s/r stereo | - |

• В Cubase SX войдите в: Devices – VST connections - External effects. Добавьте внешний эффект (Add External effect) и назовите его Fabrik C. Так как Fabrik C назначен на FW порты 5-6, назначьте Device на порт 5 и 6 для обеих шин посылов (send) и возвратов (return). Это будет выглядеть так:

|   | • E | jle - | Edt | Braject | Andio | Nmt | Scores | Pgol | Iransport | Devices | Window (L) | Field  |  |
|---|-----|-------|-----|---------|-------|-----|--------|------|-----------|---------|------------|--------|--|
| I |     |       | ing | utz.    |       | 0   | utputs |      | Gro       | NIVEX   | E          | stemal |  |

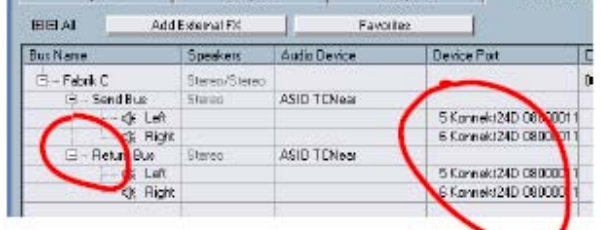

Вернитесь в окно проекта. Выберите аудиотрек, который хотите обработать Fabrik C.
В меню External effects выберите Fabrik C (как эффект в разрыве для данного трека).

| Source   | • 0  | +    | CERT H |
|----------|------|------|--------|
| Inserts  | -11- | 1101 |        |
| 013)8    | 11   | 4    | Stere  |
| Fabrii 🗆 |      | 6 Si | ource  |

• Активируйте эффект надатием на кнопку "power-button" и нажмите "e" (при желании) для вывода окна настройки чувствительности в точке разрыва (insert point).

На дисплее будет примерно следующее:

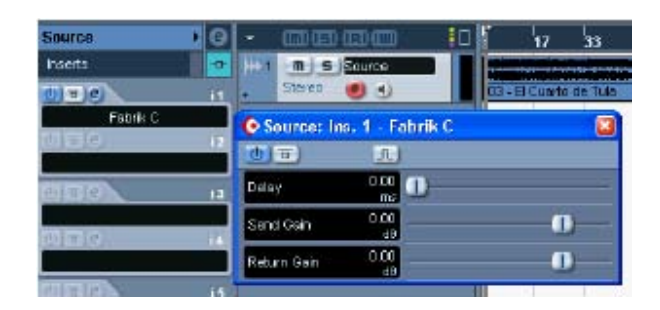

Теперь аудио-трек при воспроизведении через канал Source обрабатывается Fabrik C.

• Откройте страницу Fabrik С из панели инструментов TC Near – и Вы увидите, что сигнала обрабатывается согласно выполненным установкам.

## Работа с WDM (только Windows)

WDM – это Windows'овский аудио драйвер, используемый для звуков Windows, проигрывателей и других приложений, не поддерживающих ASIO. Также его используют программы типа PowerDVD.

В текущей версии программного обеспечения для Konnekt можно использовать два входных WDM канала – и два выходных WDM канала. Входные каналы привязаны к "mic/inst/line 1 и 2" - , а выходные каналы привязаны к Main Outs L и R.

#### Установка

Чтобы использовать Konnekt с WDM необходимо указать Windows, что это ваше предпочтение.

#### Войдите в:

Панель управления (Control Panel)/ Звуки и звуковые устройства (Sounds and Audio Devices) Свойства (Properties)/Аудио (Audio)

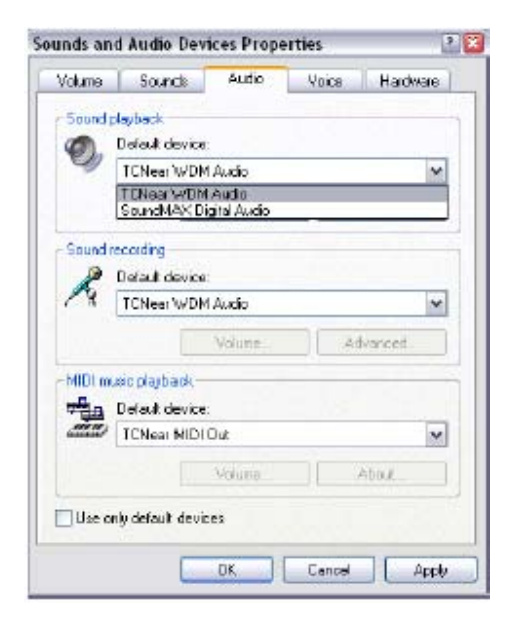

Выберите "TCNear WDM Audio" для воспроизведения (Sound playback) и записи (Sound recording).

Konnekt способен работать одновременно с WDM и ASIO. При желании можно прослушивать фоновую музыку через медиа-плеер или смотреть DVD, одновременно работая в звуковом редакторе.

## СИСТЕМНЫЕ УСТАНОВКИ

| #BUFFER SIZE  |                       |                              |
|---------------|-----------------------|------------------------------|
| #BUFFER SIZE  | 256 SAMPLES V         | LATENCY: 5.8 ms              |
| CLOCK         |                       |                              |
| SETTINGS      |                       | STATUS                       |
| CLOCK MASTER  | Control room          |                              |
| SAMPLE RATE   | 44.1 kHz V            | INTERNAL LOCK                |
|               |                       | ACTUAL SAMPLE RATE: 44100 Hz |
| VERSIONS      |                       |                              |
| TC NEAR CONTR | OL PANEL: 1.0.0 f82   |                              |
| TC NEAR 1394  | TREWIRE DRIVER: 1.0.8 | 8.0                          |
|               | CHECK F               | FOR UPDATES                  |

Доступ к странице системных установок (System Settings) осуществляется нажатием на:

## СИСТЕМНЫЕ УСТАНОВКИ

## Размер буфера (Buffer Size)\*

1 Размер буфера может быть от 64 до 8192 выборок. Чем выше значение, тем больше задержка при прохождении сигнала через Konnekt. По умолчанию стоит 256. Увеличивать размер буфера имеет смысл только при возникновении слышимых артефактов.\*\*

\* Относится только к PC версии. На компах Мас размер буфера устанавливается в звуковом редакторе. Например, в Logic Pro войдите в Audio/Hardware drivers, там устанавливается размер буфера.

\*\* Артефакты могут появляться также из-за проблем синхронизации. Их надо решать первыми.

## Синхронизация (Clock)

2 Источник синхронизации (Clock Master) Параметр Clock Master позволяет выбирать какой из Konnekt в системе будет системным Мастером Синхронизации (System Clock Master).

В цифровых системах важно, чтобы все соединенные устройства подчинялись единой частоте дискретизации. Устройство Clock Master определяет эту частоту, и «раздает» тактовые импульсы на этой частоте всем устройствам в системе. В одной цифровой системе может быть один, и только один Мастер, и это – не компьютер; это всегда звуковое устройство, аудио интерфейс. Однако Мастер (Clock Master) можно синхронизировать с другим внешним устройством. См. "Источник синхронизации (Sync Source)" ниже.

#### 3 Источник синхронизации (Sync Source)

Параметр Sync Source определяет, с каким устройством синхронизирован Мастер (Clock Master). Микросхема DICE II FireWire обеспечивает прекрасную синхронизацию, во многих случаях внутренний тактовый генератор ("internal") – лучший вариант. Однако можно синхронизироваться с любым цифровым устройством, подключенным к цифровым входам Konnekt и наслаждаться качеством подавления джиттера, обеспечиваемым технологией JetPLL, также применяемой в DICE II. Пример 1 - Konnekt как Clock Master (Мастер синхронизации): установки Clock Master и Sync Source.

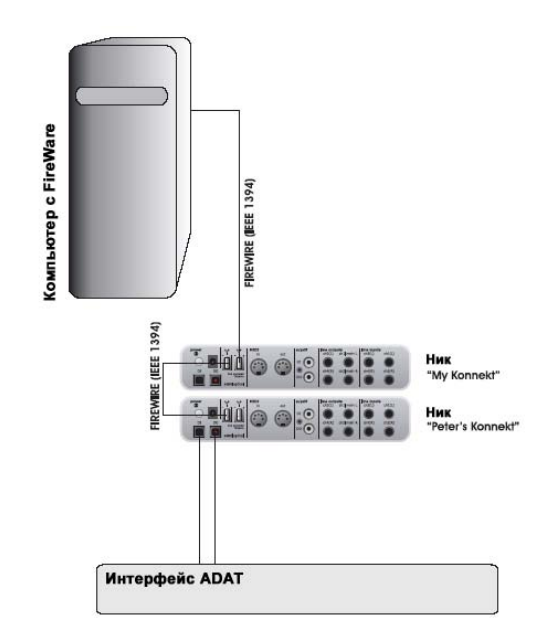

• В системе 2 соединенных через FireWire Konnekt, компьютер и ADAT интерфейс.

• Два Konnekt названы никами "My Konnekt" и «Peter's Konnekt» (ники устанавливаются на странице Setup).

Необходимо синхронизировать всю систему с ADAT интерфейсом.

Установите для Clock Master на странице System Settings значение "Peter's Konnekt", так как это и есть физический Konnekt, определяющий тактовую частоту системы.
Установите для Sync Source значение ADAT, так как это устройство, с которым вы хотите синхронизировать Clock Master.

Практически – это всё. Осталось только установить значение **Sample Rate**, если выбрана внутренняя синхронизация (Internal Clock).

## СИСТЕМНЫЕ УСТАНОВКИ

#### Пример 2: подавление джиттера в Konnekt

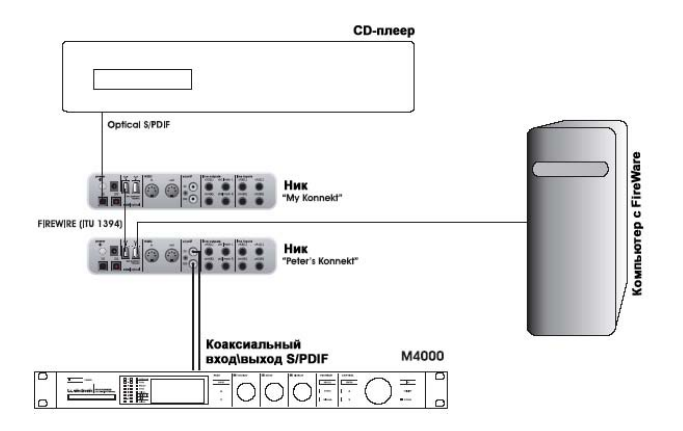

• В этой системе есть CD-плеер. В терминах цифровой синхронизации это неконтролируемое устройство, способное работать только как Мастер.

Благодаря применению микросхемы DICE II FireWire со встроенной технологией подавления джиттера JetPLL, Konnekt24D/8 обеспечивает очень высокое качество синхронизации. При этом выполняется «очистка» цифрового сигнала из внешнего источника.

• CD-плеер подключен к "My Konnekt" через оптический S/PDIF.

• "My Konnekt" выбран как Clock Master на странице System Settings, а источник синхронизации (Sync Source) установлен на Optical S/PDIF (оптический интерфейс S/PDIF).

| CLOCK        |                |   |
|--------------|----------------|---|
| SETTINGS     |                |   |
| CLOCK MASTER | My Konnekt     | - |
| SYNC SOURCE  | Optical s/pdif | - |
| SAMPLE RATE  | 44.1 kHz       | • |

• М4000 подключен к другому Konnekt (Peter's Konnekt) и подчиняется внешней синхронизации ("external").

4 Частота дискретизации (Sample Rate)

Если Sync Source установлен на "Internal", необходимо обозначить частоту дискретизации. Варианты:

44.1 kHz 48 kHz 88.2 kHz 96 kHz 176.4 kHz 192 kHz

Типично частота дискретизации устанавливается в основной программе (например, в Cubase LE). Если сигналы проекта воспроизводятся на частоте 44.1 кГц, значение sample rate автоматически сдвигается до 44.1 kHz. Если позже вы загрузите и воспроизведёте сонг с установленной частотой 48 kHz, sample rate будет сдвинут на 48 кГц.

Если Konnekt принимает информацию о частоте дискретизации, он обеспечивает соответствующую тактовую частоту (digital clock).

#### 5 Статус синхронизации (Lock Status)

Предусмотрено несколько индикаторов статуса синхронизации:

#### Internal Lock

Показывает, что система синхронизирована по внутреннему источнику, Konnekt является Мастером (clock master).

#### External Lock

Показывает, что система синхронизирована по внешнему цифровому устройству, подключенному к Konnekt, который является Мастером (clock master).

#### No Reference

Konnekt, который является Мастером (clock master), не синхронизирован. Проверьте соединения и внешнее устройство.

## Версии (Versions)

В этой секции приведена инфа о версиях панели управления (Control panel) и драйверах FireWire. (см. стр. 36)

#### Проверка возможности обновления

• Если компьютер подключен к Интернету, можно проверить возможность обновления, нажав "CHECK FOR UPDATES". Загрузится страница Konnekt на сайте www.tcelectronic.com • Нажмите "Click here to download the latest version" и загрузите программу-инсталлятор.

• Запустите программу-инсталлятор.

#### Обновление фирменного ПО

• После запуска инсталлятора (см. выше), на жесткий диск вашего компьютера в папку TC Near будет поставлена последняя версия ПО.

• Теперь его надо «раздать» каждому Konnekt в системе.

• Войдите в страницу "About" того устройства, которое желаете обновить.

#### Пример

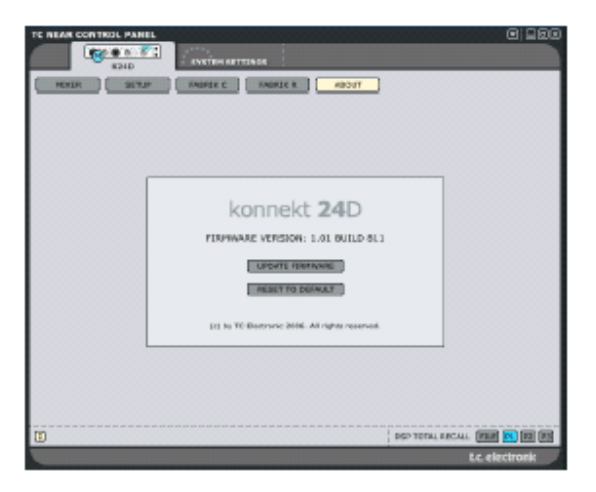

• Нажмите UPDATE FIRMWARE, после чего система будет перенаправлена в папку, где сохранено последнее ПО.

#### Пример

| lease select t                                                    | he file to upload    |   |           | •             |
|-------------------------------------------------------------------|----------------------|---|-----------|---------------|
| Look jn                                                           | E Farmana            | • | + 🗈 😁 🖽 • |               |
| Ny Recert<br>Decements<br>Dealetep<br>Ny Decements<br>Ny Computer | konnekt 8_24d_744.bh |   |           |               |
| Ny Network                                                        | File game            |   | •         | <u>(</u> peri |
| 1 Invite                                                          | Flor of brox         |   | -         | Carrel        |

• Выберите файл "xxx.bin" с наивысшим номером. Это последняя версия ПО.

• Затем нажмите "Open" о ждите загрузки обновленного ПО.

## Восстановление значений (Reset to Default)

Функция Reset to Default восстанавливает фабричные значения выбранного Konnekt.

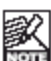

Старая версия ПО не восстанавливается, процедура не влияет на пресеты.

#### Предисловие

Fabrik C основан на инновационной технологии Meta Intuitive Navigation Technology (MINT<sup>™</sup>), которая предлагает новый способ использования профессиональных звуковых плагинов. Мы объединили простой, но очень эффективный и интуитивный подход к работе с аудио, в результате получился пользовательский интерфейс с немногими ручками, тоже эффективными, но простыми в использовании. Часто люди думают, что процесс, на выходе которого будут получены профессиональные результаты, должен быть утомителен и сложен - мы не согласны!

Fabrik С – это плагин полнофункциональной канальной ячейки с эквалайзером, де-эссером, 3полосным компрессором и лимитером «в одном флаконе». Технология MINT™ обеспечивает полный контроль над всеми параметрами с помощью всего нескольких ручек. Секция эквалайзера включает параметрический эквалайзер с 4 полосами с high/low-pass фильтрами 4 различных типов. Практичный де-эссер управляется с помощью единственного фейдера.

3-полосный компрессор - не просто один из лучших, он дает Вам, по сравнению с традиционными методами компрессии, возможность избежать нежелательных побочных эффектов. Объединенная с лимитером секция компрессии может использоваться для обработки музыки, не волнуясь о «пережатии» звука.

#### Основные функции

- Встроенная технология MINT™ (Meta Intuitive Navigation Technology)
- Три основных секции обработки: эквализация (EQ), де-эссер (de-esser) и компрессор (compressor)
- Интуитивно понятные и простые в управлении параметры Instant gratification
- 4-полосный параметрический эквалайзер
- Шкалируемый де-эссер
- 3-полосный/широкополосный компрессор
- Лимитер
- Управление многими параметрами с помощью нескольких ручек
- разрешение 48 бит с двойной прецизионностью

#### • Доступ к канальной ячейке Fabrik C обеспечивается нажатием на закладку Fabrik C.

| OL ROOM |      | SYSTEM SETTINGS |      |
|---------|------|-----------------|------|
|         |      | FABRIK C        | FABR |
| 1       | CH 2 | CH 3+4          |      |

## ОБЗОР

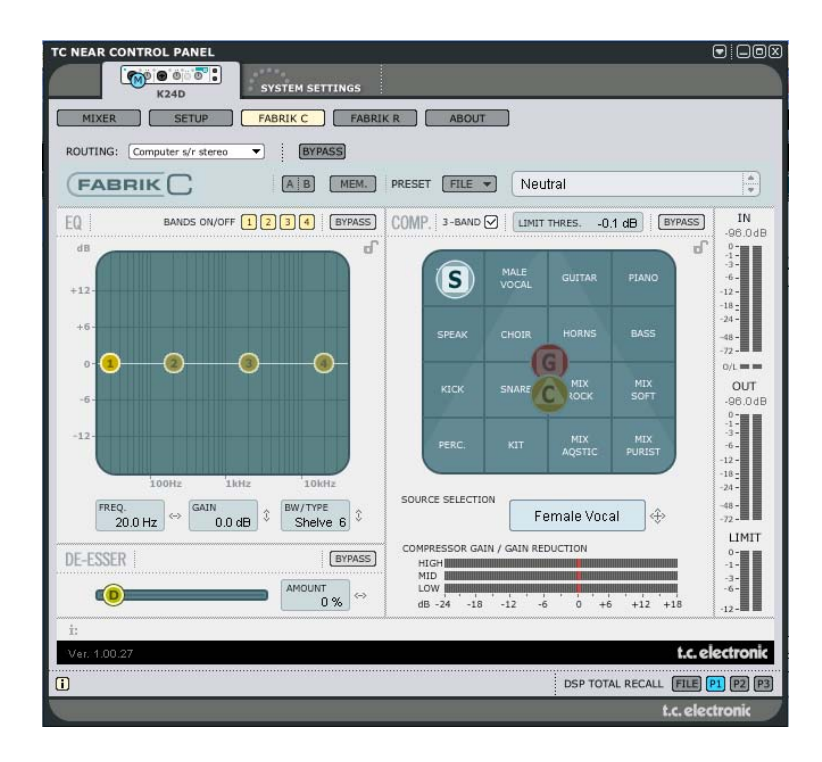

## Широкополосная или 3-полосная компрессия?

Fabrik C включает в себя 3-полосный и широкополосный режимы компрессии. Так как Fabrik C является плагином (подключаемым программным модулем), рассчитанным на работу с одним источником, а не в качестве инструмента для мастеринга, вас изумят возможности 3-полосного режима. Общее "правило большого пальца" — если вы работаете с широкополосным источником, имеющим мощные пики в определенной полосе частот, 3-полосный режим незаменим. Если, с другой стороны, вы работаете со звуком, «втиснутым» в небольшой частотный диапазон, например, с духовой секцией или бэк-вокалом, наилучшим будет вариант применения широкополосной компрессии. Позвольте представить вам несколько конкретных сценариев для того, чтобы вы могли ознакомиться с вариантами применения различных режимов компрессии.

#### 3-полосная компрессия на басу

При применении 3-полосной компрессии на басу ВЧ остаются нетронутыми, компрессируются только нижние частоты. Что это даёт? Лучший контроль и более длительный сустейн, а также более плотный бас при сохранении всех обертонов.

#### 3-полосная компрессия на группах инструментов

Если несколько источников сгруппированы, и их надо "глобально" обработать компрессией, 3полосный режим очень эффективен. Он даст большую прозрачность в миксе, т.к. можно применить независимую компрессию в каждой из трех полос.

#### Широкополосная компрессия на вокале

Возможно, вам известен воздушный тип вокала, "звучащий-прямо-в-лицо", такой модный сегодня? Такой эффект можно получить с помощью широкополосной компрессии на вокальном треке, уменьшив время срабатывания (attack time), и убыстрив время восстановления (release time). Это несложно, если знать, что делать.

#### Широкополосная компрессия на гитаре

Замечательно, когда некоторые тональные инструменты «выдают» перкуссионные звуки, стоит только приложить к ним грамотно отстроенный эффект! С помощью широкополосной компрессии на ритм-гитаре звук станет острым, вкусным, плотным и действительно выделит ритм-секцию.

#### Лимитер

Лимитер используется для предотвращения перегрузок в результате пиков в сигнале от источника – тех, которые не подавил компрессор. Лимитер ограничивает экстремумы уровня, в то время как компрессор обеспечивает "музыкальное", мягкое снижение уровня.

## Секция ЕQ

Секция эквализации Fabrik C представляет собой 4-полосный параметрический эквалайзер, лающий полный контроль с помощью фильтров ВЧ и НЧ. Доступны четыре типа фильтров – режекторный (Notch), параметрический (Parametric), шельфовый (Shelving) и обрезной (Cut). Если нужен фильтр»лезвие», воспользуйтесь режекторным фильтром Notch с добротностью 0.01 октавы. Более мягкий эффект обеспечивает шельфовый фильтр с добротностью, регулируемой в диапазоне от 3 дБ/окт-6 -9 до 12 дБ/окт. Обрезной фильтр Cut переключается с режима flat amplitude maximum (12 дБ на октаву) в режим flat group delay. Наиболее нейтральную обработку обеспечивает параметрический фильтр.

## Де-эссер

Де-эссер является компрессором, используемым для снижения уровня только определенных частот - шипящих. Типично в вокальном треке звуки "с" слышны более громко; если это так, данный трек следует обработать де-эссером.

## Запас по перегрузке (Headroom)

Во избежание внутренних перегрузок и обеспечения простоты в работе все процессы выполняются с разрешением 48 бит, без обрезания до 24 бит на выходе лимитера.

## Принципиальная схема - 3-полосный режим

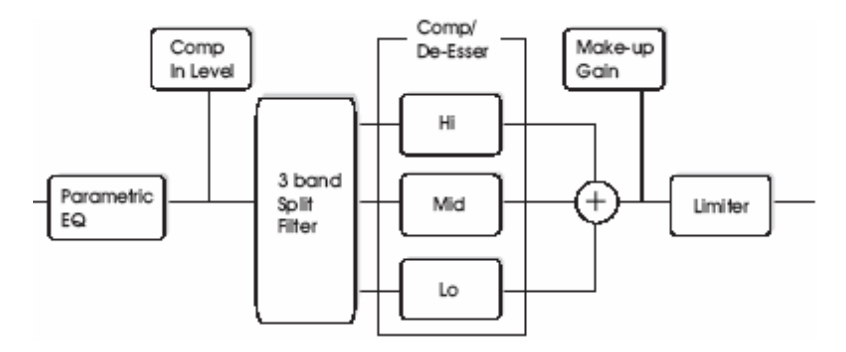

На этой схеме представлен путь прохождения сигнала через алгоритм обработки в 3-полосном режиме. Как показано – сначала сигнал проходит через 4-полосный параметрический эквалайзер (**Parametric EQ**). Затем, после регулировки уровня на входе компрессора (**Comp In Level**), разделяется на полосы (**3 band Split Filter**): НЧ (LO), СЧ (MID) и ВЧ (HI) в целях раздельной компрессии (секция **Comp/De-Esser**). Частоты разделения (Cross-over frequencies) между полосами устанавливаются выбранным типом источника (Source type). После регулировки выходного уровня (секция **Make-up Gain**), сигал поступает на вход лимитера (**Limiter**).

## Принципиальная схема - широкополосный режим

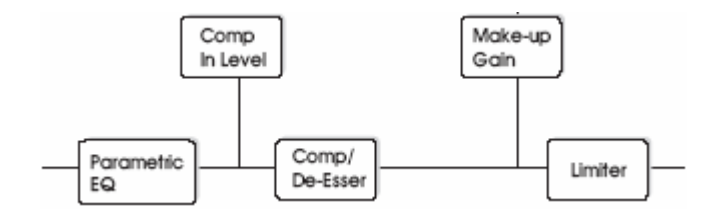

Путь прохождения сигнала в широкополосном режиме идентичен 3-полосному режиму. Разница только в секции широкополосной компрессии, заменяющей секцию фильтра разделения на полосы (3 band Split Filter).

## Секция ЕQ

Секция эквализации Fabrik C представляет собой 4-полосный параметрический эквалайзер, лающий полный контроль с помощью фильтров ВЧ и НЧ. Доступны четыре типа фильтров – режекторный (Notch), параметрический (Parametric), шельфовый (Shelving) и обрезной (Cut). Если нужен фильтр»лезвие», воспользуйтесь режекторным фильтром Notch с добротностью 0.01 октавы. Более мягкий эффект обеспечивает шельфовый фильтр с добротностью, регулируемой в диапазоне от 3 дБ/окт-6 -9 до 12 дБ/окт. Обрезной фильтр Cut переключается с режима flat amplitude maximum (12 дБ на октаву, фильтр Баттерворта) в режим flat group delay (фильтр Бесселя). Поставьте метки (1, 2, 3 или 4) для полосы, которую желаете настроить. Выставьте значения полосы пропускания/тип фильтра (BW/Type), затем перетаскивайте метки мышью, отстраивая таким образом уровень на данной частоте (frequency/gain).

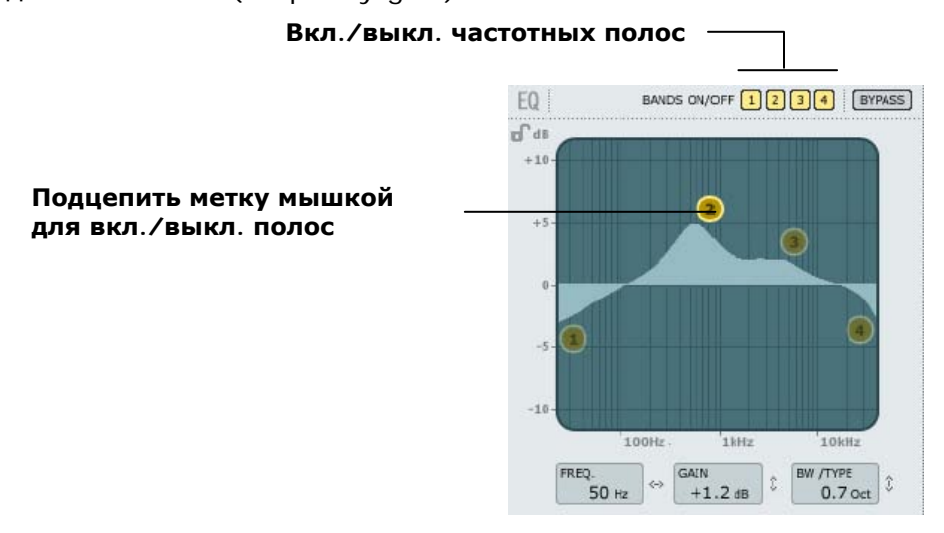

#### Включение/выключение полос (Bands On/Off)

Щелкните мышью для активации/выключения полосы (всего четыре).

#### Настройка частоты и усиления (Adjusting Frequency and gain)

Просто подцепите левой кнопкой мыши иконку одной из активных полос (1, 2, 3 или 4) и перемещайте, добиваясь нужных настроек.

#### Настройка полосы пропускания/типа фильтра (Adjusting BW/TYPE)

Сначала выберите полосу. Затем поместите курсор в поле BW/Type, нажмите левую кнопку мыши и перемещайте курсор вверх/вниз для изменения типа фильтра и полосы пропускания. Для HY (Low), СЧ (Mid) и BY (High) доступны различные типы фильтров. Подробнее см. следующие страницы.

#### Обход (Bypass)

Нажмите для включения обхода секции EQ.

## Типы фильтров

Для фильтров НЧ (Lo) и ВЧ (Hi) можно выбрать следующие типы: Parametric (параметрик), Notch (режектор), Shelve (шельф) и Cut (срез). Для СЧ 1 (Mid 1) и СЧ 2 (Mid 2): Parametric (параметрик) и Notch (режектор).

# Параметрический фильтр (Parametric) – широкого типа

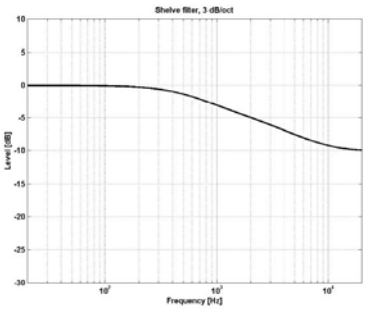

### Шельфовый фильтр (Shelving)

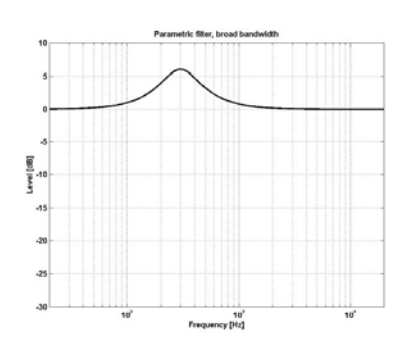

#### Режекторный фильтр (Notch) – узкого типа

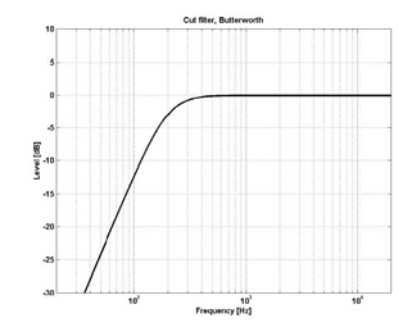

#### Обрезной фильтр (Cut) – Бесселя

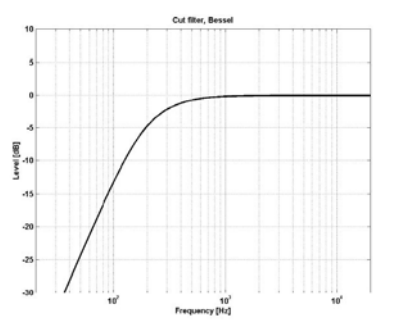

#### Обрезной фильтр (Cut) - Баттерворта

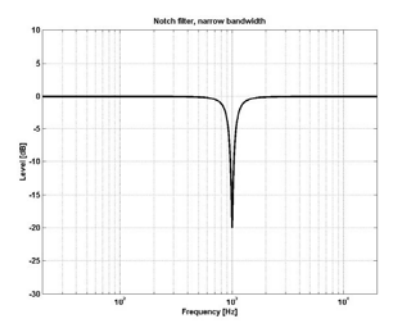

## FABRIK C

#### Тип фильтра (Туре)

<u>Диапазон усиления/подавления</u> <u>для режекторного фильтра:</u> Lo Gain : -inf; от -97dB до OdB Mid1 Gain : -inf; от -97dB до OdB Mid2 Gain : -inf; от -97dB до OdB Hi Gain : -inf; от -97dB до OdB

#### <u>Диапазон полосы пропускания</u>

для режекторного фильтра: Lo BW : от 0.01oct до 1oct Mid1 BW : от 0.01oct до 1oct Mid2 BW : от 0.01oct до 1oct Hi BW : от 0.01oct до 1oct

#### Диапазон полосы пропускания

для параметрического фильтра: Lo BW : от 0.1oct до 4oct Mid1 BW : от 0.1oct до 4oct Mid2 BW : от 0.1oct до 4oct Hi BW : от 0.1oct до 4oct

## Диапазон полосы пропускания

для шельфового фильтра: Lo BW : от 3dB/oct до 12dB/oct Hi BW : от 3dB/oct до 12dB/oct

#### <u>Диапазон полосы пропускания</u>

<u>для обрезного фильтра:</u> Lo BW : Bessel или Butterworth Hi BW : Bessel или Butterworth

#### Соответствие значений

| полосы пропускания/Q: |      |  |  |
|-----------------------|------|--|--|
| BW                    | Q    |  |  |
| 0.5 -                 | 2.87 |  |  |
| 0.7 -                 | 2.04 |  |  |
| 1.0 -                 | 1.41 |  |  |

#### Частота (Freq)

Range - Lo band : 20Hz to 20kHz Range - Mid1 band : 20Hz to 20kHz Range - Mid2 band : 20Hz to 20kHz Range - Hi band : 20Hz to 40kHz

#### Усиление/подавление (Gain)

Выберите полосы, кликните на поле Gain, затем в вертикальной плоскости перетащите мышкой значение.

#### <u>Диапазон для параметрического</u>

<u>и шельфового фильтров:</u> Lo Gain : от -12dB до +12dB Mid1 Gain : от -12dB до +12dB Mid2 Gain : от -12dB до +12dB Hi Gain : от -12dB до +12dB

#### Компрессия (Compression) 3-полосный и широкополосный режимы – страница Source (источник)

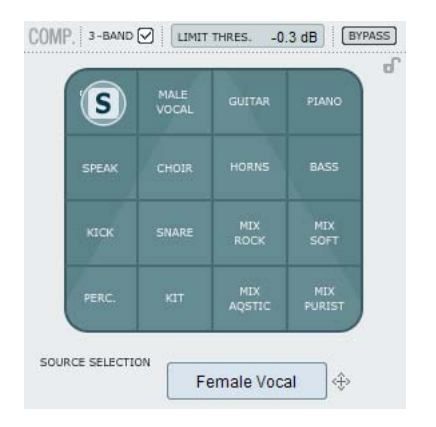

#### Выбор источника (Source Selection)

На странице Source выбирается тип звукового материала, который будет обрабатываться компрессией.

• Зацепите символ "S" и перетащите иконку вертикально или горизонтально для выбора типа источника, наилучшим образом соответствующего вашему типу сигнала.

Для каждого типа будет автоматически предложено тщательно подобранное сочетание основных параметров: Attack, Release, Threshold и Ratio.

#### Для вокала:

Женский (Female Vocal), мужской (Male Vocal), речь (Speak), хор (Choir).

#### Для инструментов:

Гитара (Guitar), фортепиано (Piano), медные духовые (Horns), бас (Bass).

#### Для барабанов и перкуссии:

Большой барабан (Kick), малый барабан (Snare), перкуссия (Perc), барабанная установка (Kit)

#### Для широкополосного материала:

Mix Rock, Mix soft, Mix Acoustic, Mix Purist

#### Компрессия (Compression) 3-полосный и широкополосный режимы – страница Gain (усиление/подавление)

COMP. 3-BAND (IINIT THRES. -0.8 dBFS) (BYPASS) +18 +18 +12 +6 0 -6 -12 -18 -12 -6 0 +6 +12 +18 dB GAIN CONTROL IN GAIN -13 dB (MAKE UP GAIN) -2.6 dB (C)

#### Контроль уровней (Gain Control)

Параметры Gain являются исключительно важными. Чем выше входной уровень (In Gain), тем жестче сигнал изменяется в точке порога срабатывания компрессора (Compressor Threshold).

• Зацепите символ "S" и перетащите иконку вертикально или горизонтально для выбора входного In Gain и выходного (Make up) уровней одним движением.

Порог (Threshold) устанавливается автоматически при выборе типа источника (Source), параметр Gain определяет жесткость изменения уровня в точке порога.

В зависимости от значений других параметров компрессии будет меняться уровень. Параметр Make Up Gain используется для компенсации этих изменений.

Диапазон по входу (In Gain): от -18 до +18 дБ Диапазон по выходу (Make Up): от -18 до +18 дБ

#### Компрессия (Compression) 3-полосный и широкополосный режимы – страница Compressor control (управление компрессором)

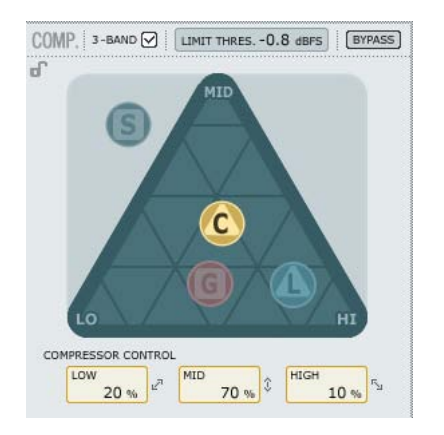

#### Управление компрессией (Compressor control)

Параметры Low, Mid и High отображают количество компрессии, прилагаемое для трех полос.

• Зацепите символ "С" и перетащите иконку внутри треугольника, установив т.о. количество компрессии для каждой из трех частотных полос. Если в области НЧ должно быть больше компрессии, переместите "С" в данном направлении, точно так же для СЧ и ВЧ.

Если параметр Gain используется для регулировки входного уровня, а Make-up gain выходного, параметр Compression Control регулирует индивидуальное количество компрессии по трем полосам.

## Компрессия (Compression)

Только 3-полосный режим – страница Level (уровни)

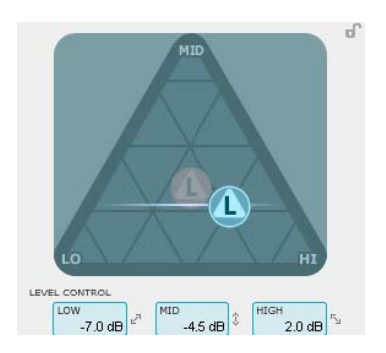

#### Контроль уровней (Level control)

В зависимости от количества приложенной компрессии может возникнуть необходимость компенсировать потери уровня по трем полосам.

• Зацепите символ " L " и перетащите иконку внутри треугольника. Функция Make-up Gain на странице Gain используется как общий компенсатор уровня (всего сигнала); функция Level control может быть использована для установки уровня по каждой полосе отдельно.

| Компрессия (Compression)<br>Широкополосный режим                                    | В 3-полосном режиме элементы управления "С"<br>(Compression Control) и "L" (Level Control)<br>обеспечивают распределение компрессии и                                          |
|-------------------------------------------------------------------------------------|----------------------------------------------------------------------------------------------------|
| Если в поле "3-band" не стоит флаг, компрессор<br>работает в широкополосном режиме. | уровней между тремя полосами. В<br>широкополосном режиме эти элементы не<br>доступны.<br>В широкополосном режиме доступны только<br>элементы "S" (Source select) и "G" (Gain). |
|                                                                                     | См. стр. 6-7 с примерами широкополосного режима.                                                                                                    |

# Настройка параметров (Adjusting Parameters) –

секция компрессора

Как описано выше, параметры на 4 страницах Compression настраиваются простым «цеплянием» и «перетаскиванием» элементов (меток) "S", "G", "C" и "L" – однако есть несколько дополнительных функций.

#### Сетка (Grid)

На страницах Source элемент "S" перемещается только в вертикальном и горизонтальном направлениях, но на страницах Compression Control, Level и Gain элементы "C", "L" и "G" перемещаются куда угодно. Если понадобится, их перемещение можно привязать к сетке.

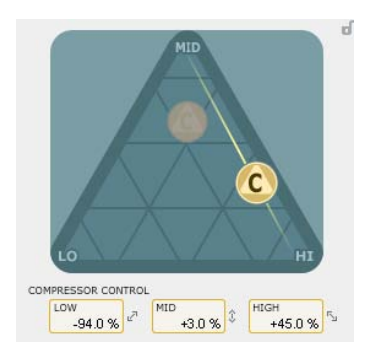

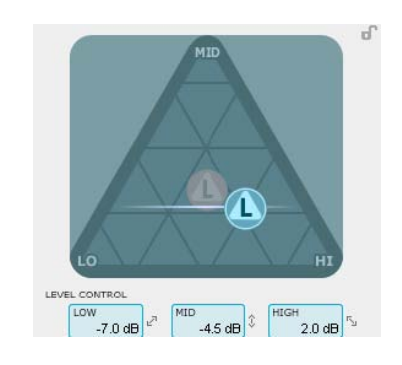

• «Подцепите» элемент "С", "L" или "G" левой кнопкой мыши.

• Нажмите и держите клавишу Alt (Mac: клавишу Command), перемещая курсор в круге. Активируется функция «компаса» (compass), с помощью которой можно выбирать одно из 2 или 6 направлений перемещения элементов.

• Отпустите клавишу Alt (Mac: клавишу Command) и, удерживая левую кнопку нажатой, переместите мышь куда надо.

• Отпустите кнопку мыши, чтобы выйти из сетки.

## Лимитер

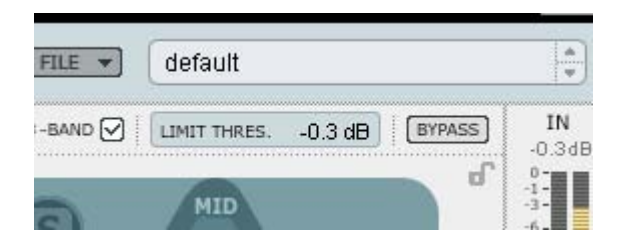

В Fabrik C также имеется лимитер (Limiter). Он используется для предотвращения перегрузок – пиков сигнала, не подавляемых компрессором. Лимитер используется для подавления пиков, а компрессор – для выравнивания общего уровня.

#### Порог срабатывания (Threshold)

Диапазон: от -12dB до 0dB

Порог устанавливает максимальный уровень, при котором срабатывает лимитер. Рекомендуем максимальное значение -0.1dB.

## Де-эссер (De-Esser)

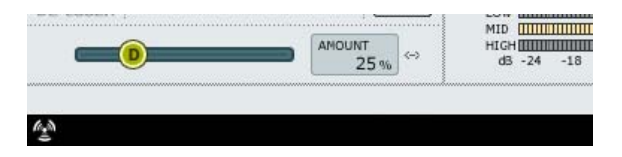

Описание см. выше.

Этот тип обработки работает в 3-полосном и широкополосном режимах.

#### Обход (Bypass)

Обход де-эссера.

#### Количество (Amount)

Диапазон: от 0 до 100%

При прослушивании переместите ползун слева направо для выбора корректного количество обработки. Де-эссер снижает уровень ВЧ, поэтому не следует давать больше обработки, чем необходимо.

#### Маршрутизация (Routing)

Опции маршрутизации для Fabrik C устанавливаются на странице Setup под DSP EFFECTS SETTINGS, а также собственно на странице Fabric C.

#### <u>Опции:</u>

- Internal (внутренняя)
- Computer s/r stereo (через компьютер, стерео)
- Computer s/r dual mono (через компьютер, двойной моно)

Подробную информацию см. в разделе, описывающем страницу Setup.

| TC NEAR CONT | ROL PANEL                               |                 |            |                   |
|--------------|-----------------------------------------|-----------------|------------|-------------------|
|              | © ● 0 0 0 0 0 0 0 0 0 0 0 0 0 0 0 0 0 0 | SYSTEM SETTINGS |            |                   |
| MIXER        | SETUP                                   | FABRIK C        | FABRIK R   | ABOUT             |
| ROUTING: C   | omputer s/r stereo                      | - BYPA          | 55         |                   |
| FABR         | IK C                                    | AB              | MEM. PRESE | T FILE V          |
| EQ           | BANDS ON/OF                             | F 1 2 3 4       | BYPASS COM | Р.   3-BAND 🗹   [ |
| dB           |                                         |                 | 6          | _                 |

## Предисловие

Fabrik R основан на инновационной технологии Meta Intuitive Navigation Technology (MINT<sup>™</sup>). Fabrik R сочетает в себе четыре алгоритма реверберации TC Reverb в одном плагине. Благодаря Meta Intuitive Navigation Technology (MINT<sup>™</sup>) несложно найти искомый звук. Если необходимо добавить "живого" пространства вокалам и инструментам, используйте Live Reverb. Для вокалов, которые нужно сделать более «весомыми», выберите Hall Reverb. Для барабанов и перкуссии примените Plate Reverb. Если вы работаете с гитарами, попробуйте Club Reverb, он также хорош с вокалами. Каждый ревербератор несложно настроить.

## Основные функции

- Встроенная технология In MINT™ (Meta Intuitive Navigation Technology)
- Четыре новый ревербератора TC: FabrikLive, FabrikHall, FabrikPlate, FabrikClub

• Интуитивно понятный и простой метод управления соответствующими параметрами – мгновенный результат

- Исключительно хорош для вокалов, барабанов & перкуссии, инструментов
- Совершенная имитация "живого" пространства
- Управление многими параметрами с помощью всего нескольких элементов
- двойная точность 48 бит double precision

#### • Доступ к Fabrik R осуществляется щелчком по закладке Fabrik R.

| TEM SETT | TINGS |     |       |
|----------|-------|-----|-------|
| IK C     | FABR  | IKR |       |
| 3+4      | 1     |     | 2.943 |

## ОБЗОР

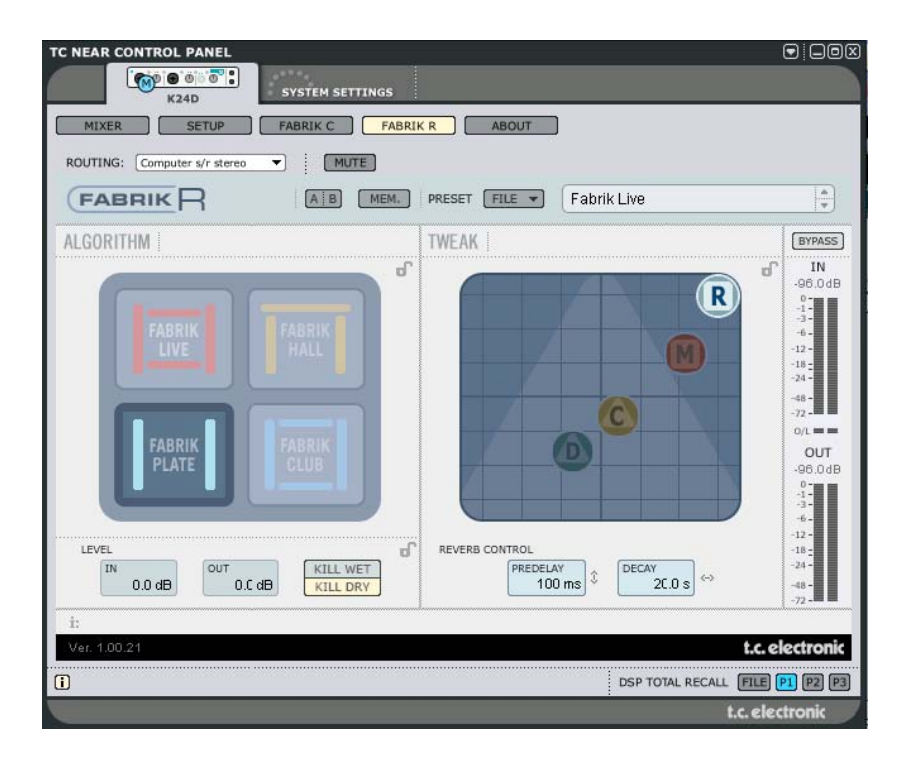

## Секция ревербератора (Reverb)

• Выберите один из 4 типов реверберации (Reverb type) с помощью левой кнопку мыши.

#### Live («в живую»)

При записи «в живую» иногда фиксируется куча шумов. Из-за этого естественная реверберация часто практически неслышима. Поэтому стоит добавить Live reverb. Попробуйте разное время спада (от medium до long), слушайте. Этот тип эффекта также украшает вокал или инструменты, не «смазывая» их звучания.

#### Hall (зал)

Често звучание надо сделать более «крупным». Не беспокойтесь, Hall reverb сохранитзвучание и добавит эффект просторного зала, кучу естественного "пространства". Для вокала этот эффект – супер (по сравнению с другими), он также будет превосходным вариантом для большинства студийных записей (примечание переводчика: какую же чепуху пишут сочинители Руководств по эксплуатации!).

#### Plate (пластинный ревербератор)

Добро пожаловать в прошлое! Давным-давно ревербераторы делались из пружин или из больших металлических листов. Plate reverb имитирует такие устройства. Хорош для перкуссии или перкуссионных инструментов.

#### Club (клуб)

Эта реверберация может стать «тем, что доктор прописал», если надо акцентировать внимание на гитаре или вокале. Эффект имитирует клуб средних размеров, придавая звучанию интимности. Также хорош для вокала и медных духовых.

## Секция изменения настроек (Tweak)

Здесь выполняются настройки всех параметров. Параметры организованы в 4 различных слоя/страницы.

#### R – Reverb (реверберация)

- С Color (окраска)
- M Modulation (модуляция)
- D Distance (расстояние)

Есть пара различных методов изменений параметров:

• Сначала выберите параметр, поставив курсор на одной из вышеуказанных иконок ("R", "C", "М" или "D") и щелкните кнопкой мыши. Затем – «подцепите» тконку и перетащите в любом направлении. Это интуитивный метод изменения параметров.

• Значения параметров также можно изменять в поле значений.

 Наконец, значения можно вводить числами, дважды щелкнув на поле параметра и используя клавиатуру.

#### Индикаторы

В списке ниже приведены точные соответствия показаний обоих индикаторов уровня - IN (по входу) и OUT (по выходу). Точность показаний близко к значению OdBFS и -18, -20, -24dBFS очень важны, поэтому примите данные цифры к сведению.

#### O/L – индикация перегрузки

Внутренняя перегрузка отображается с помощью индикаторов O/L, расположенных между индикаторами In/Out. Внутренняя перегрузка может возникнуть из-за экстремальных значений параметров, даже если индикатор In Level отображает нормальный уровень по входу. Для компенсации следует изменить параметры входа/выхода.

| 0 dBES | -16 |
|--------|-----|
|        | 10  |
| - 0.5  | -18 |
| -1     | -20 |
| -2     | -22 |
| -3     | -24 |
| -4     | -30 |
| -5     | -36 |
| -6     | -42 |
| -8     | -48 |
| -10    | -56 |
| -12    | -64 |
| -14    | -72 |

## Страница Reverb (реверберация)

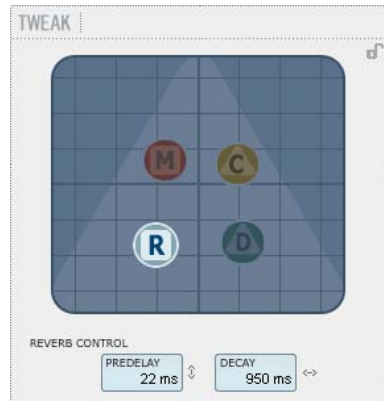

#### Decay (спад)

Диапазон: от 10ms до 20s

Параметр Decay определяет длину диффузного поля реверберации (Reverb Diffuse Field). Длина определена как время, которое требуется диффузному полю, чтобы спасть примерно до 60 дБ (так в оригинале!).

#### PreDelay (предварительная задержка)

#### Диапазон: от 0 до 100ms

Короткая задержка между прямым сигналом и реверберацией. Pre Delay часто используют для сохранения звукового материала чистым, нетронутым диффузным полем реверберации.

# Страница Modulation (модуляция)

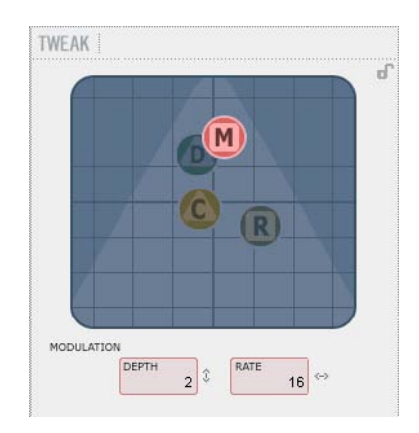

Разработчики алгоритма настроили диффузное поле реверберации как можно лучше – мягче, глаже, естественнее звучащим. Однако, промодулированное диффузное поле (реверберация) в некоторых случаях будет лучше «вписываться» в контекст общего звучания. Модуляция также может придать реверберации новый оттенок.

Modulation Rate (скорость модуляции) Диапазон: +/-25

Modulation Depth (глубина модуляции) Диапазон: 0 - 200%

## Страница Color – (окраска)

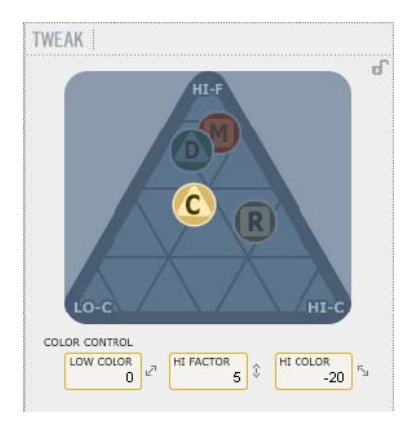

Элементы управления параметрами окраски (Color) влияют на спектральные характеристики реверберации.

#### LoColor (H4)

Окраска спада по НЧ.

#### HiColor (ВЧ-диапазон)

Окраска спада по ВЧ. Этот параметр выбирает диапазон верхних частот.

#### HiFactor (ВЧ-амплитуда)

Параметр HiFactor используется для усиления или подавления диапазона, определенного параметром HiColor.

# Страница Distance/Level – (расстояние/уровень)

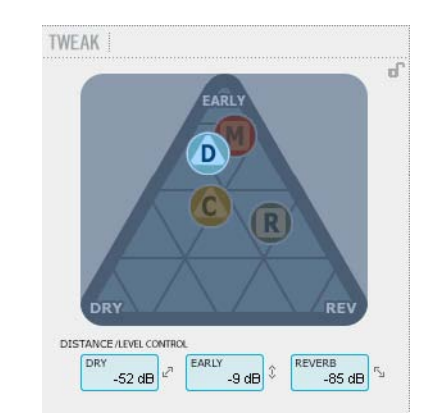

Соотношение уровней Dry, Early и Reverb определяет расстояние до источника звука. Чем меньше прямого (dry) сигнала, тем больше Уровни расстояние. Early и Reverb устанавливают взаимоотношения между отражениями и диффузным полем реверберации. Если нажата кнопка Kill Dry, уровень Dry Level зафиксирован на нуле. Если нажата кнопка Kill Wet, на нуле зафиксированы уровни Early и Reverb Levels.

#### Dry (прямой сигнал)

Диапазон: Off, от -24dB до OdB Устанавливает количество прямого сигнала, проходящего через алгоритм.

#### Early (ранние отражения)

Диапазон: Off, от -24dB до OdB Ранние отражения (Early Reflections) определяют основу для диффузного поля.

#### Reverb (реверберация)

Диапазон: Off, от -24dB до OdB Регулирует количество диффузной реверберации.

## Дополнительные параметры

#### Bypass (обход)

Обход функции для всего плагина.

#### In/Out (диапазоны уровней)

входной уровень (In level): от -24 до 0dB выходной уровень (Out level): от -24 до +12dB

Устанавливает входной/выходной уровни для алгоритма. Если горит индикатор внутренней перегрузки "O/L", уровни необходимо перенастроить.

#### Meters (индикаторы)

Индикаторы входного (In) и выходного (output) уровней. Для обеспечения наилучших показателей индикатор In должен «маячить» близко к OdB, без перегрузки.

#### Kill Dry - Kill wet

#### «Убей сухого – убей мокрого» 🛞

Эффект реверберации можно использовать в paзрыве (insert effect) или в посыле (send effect). Most Наиболее часто применяется посыл на шину. Шина получает сигнал с каналов, которые вы хотите обработать. При этом кнопку Kill Dry надо поставить в позицию "on" (это также позиция по умолчанию). При использовании ревера в разрыве, прямой сигнал необходим, и кнопку Kill Dry надо поставить в позицию "off".

#### Маршрутизация (Routing)

Опции маршрутизации для Fabrik R устанавливаются на странице Setup под DSP EFFECTS SETTINGS, а также собственно на странице Fabric R.

#### <u>Опции:</u>

- Internal (внутренняя)
- Computer s/r stereo (через компьютер, стерео)

- Computer s/r dual mono (через компьютер, двойной моно)

Подробную информацию см. в разделе, описывающем страницу Setup.

|         | 2                   | 2   | - 22    |
|---------|---------------------|-----|---------|
| OUTING: | Computer s/r stereo | · • | MUTE    |
|         |                     |     |         |
| EAD     |                     |     | A D MEM |

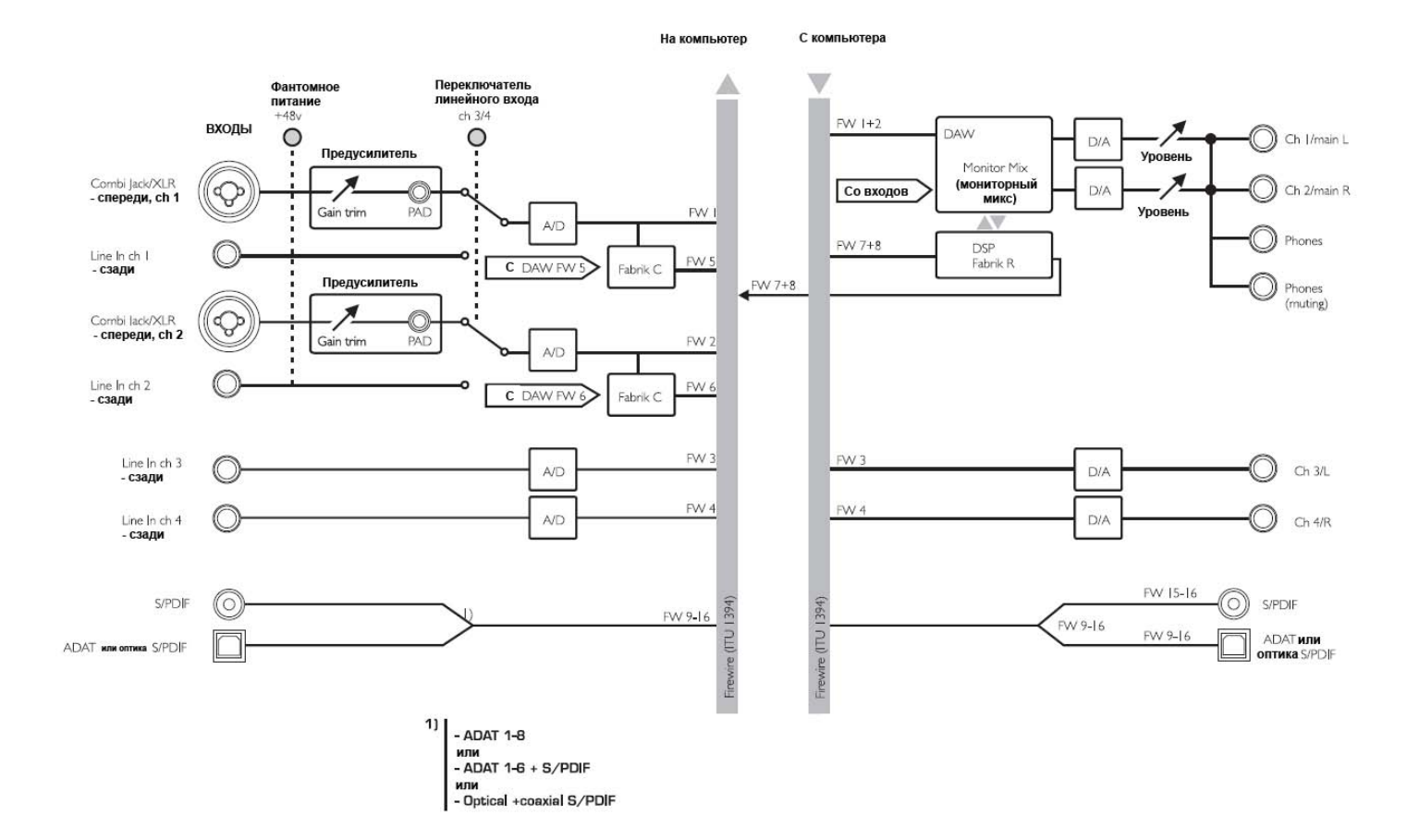

## **ПРИЛОЖЕНИЯ – ПРИНЦИПИАЛЬНАЯ СХЕМА** KONNEKT 8

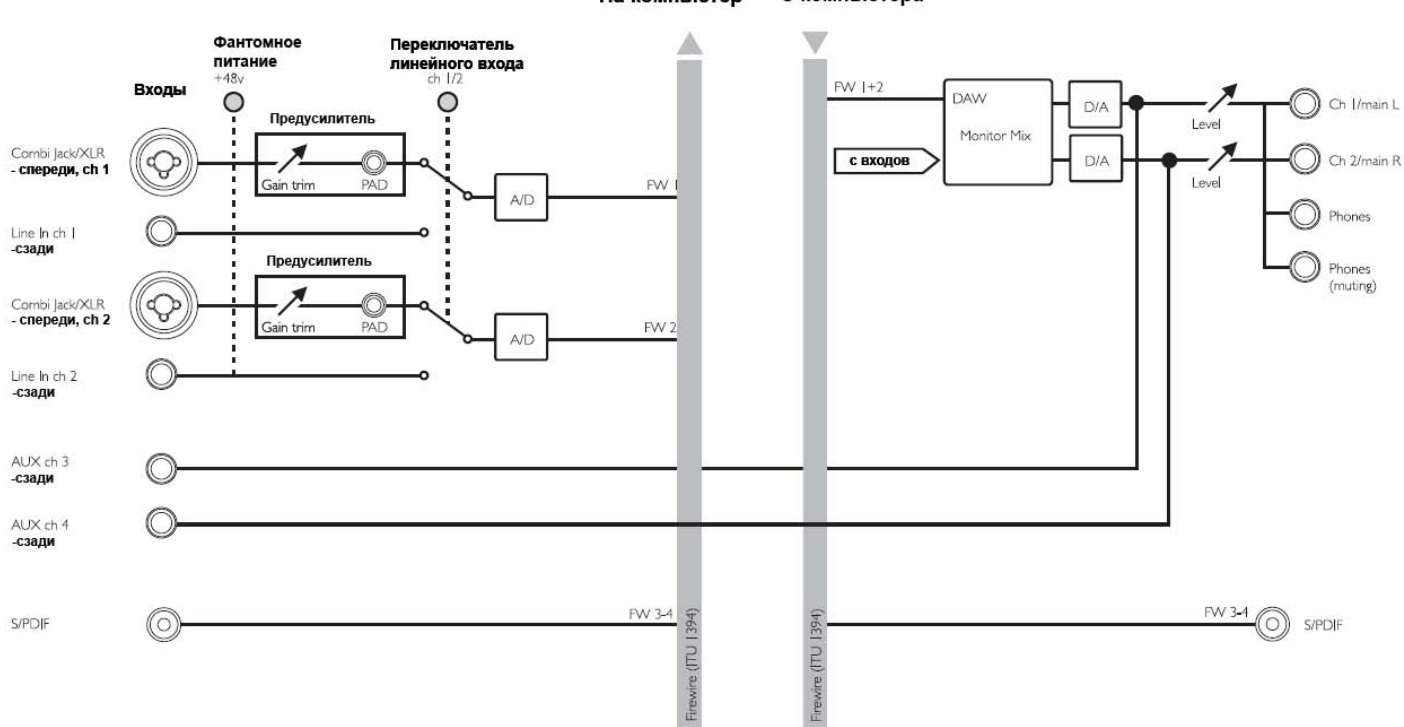

На компьютер

ер Скомпьютера

На двух нижеследующих страницах описано распределение ASIO каналов Konnekt в соответствие с частотами дискретизации.

#### Konnekt 8

| 44.1 - 48 кГц       | 88.2 - 96 кГц       | 176.4 - 192 кГц     |
|---------------------|---------------------|---------------------|
| Входы               | Входы               | Входы               |
| 1 Mic inst / line 1 | 1 Mic inst / line 1 | 1 Mic inst / line 1 |
| 2 Mic inst / line 2 | 2 Mic inst / line 2 | 2 Mic inst / line 2 |
| 3 Coaxial L         | 3 Coaxial L         | 3 Coaxial           |
| 4 Coaxial R         | 4 Coaxial R         |                     |
|                     |                     |                     |
| Выходы              | Выходы              | Выходы              |
| 1 Line 1 / Main L   | 1 Line 1 / Main L   | 1 Line 1 / Main L   |
| 2 Line 2 / Main R   | 2 Line 2 / Main R   | 2 Line 2 / Main R   |
| 3 Coaxial L         | 3 Coaxial L         | 3 Coaxial           |
| 4 Coaxial R         | 4 Coaxial R         |                     |

### ПРИЛОЖЕНИЯ – НАЗВАНИЯ КАНАЛОВ ASIO

#### Konnekt 24D

| 44.1 - 48 к <b>Гц</b> | 88.2 - 96 кГц         | 176.4 - 192 кГц       |
|-----------------------|-----------------------|-----------------------|
| Входы                 | Входы                 | Входы                 |
| 1 Mic inst / line 1   | 1 Mic inst / line 1   | 1 Mic inst / line 1   |
| 2 Mic inst / line 2   | 2 Mic inst / line 2   | 2 Mic inst / line 2   |
| 3 Line 3 / L          | 3 Line 3 / L          | 3 Line 3 / L          |
| 4 Line 4 / R          | 4 Line 4 / R          | 4 Line 4 / R          |
| 5 Fabrik Channel L    | 5 Fabrik Channel L    | 5                     |
| 6 Fabrik Channel R    | 6 Fabrik Channel R    | 6                     |
| 7 Fabrik Reverb L     | 7 Fabrik Reverb L     | 7                     |
| 8 Fabrik Reverb R     | 8 Fabrik Reverb R     | 8                     |
| 9 ADAT 1 / optical L  | 9 ADAT 1 / optical L  | 9 Optical             |
| 10 ADAT 2 / optical R | 10 ADAT 2 / optical R | 10                    |
| 11 ADAT 3             | 11 ADAT 3             | 11                    |
| 12 ADAT 4             | 12 ADAT 4             | 12                    |
| 13 ADAT 5             | 13                    | 13                    |
| 14 ADAT 6             | 14                    | 14                    |
| 15 ADAT 7 / Coaxial L | 15 Coaxial L          | 15 Coaxial            |
| 16 ADAT 8 / Coaxial R | 16 Coaxial R          | 16                    |
|                       |                       |                       |
| Выходы                | Выходы                | Выходы                |
| 1 Line 1 / Main L     | 1 Line 1 / Main L     | 1 Line 1 / Main L     |
| 2 Line 2 / Main R     | 2 Line 2 / Main R     | 2 Line 2 / Main R     |
| 3 Line 3 / L          | 3 Line 3 / L          | 3 Line 3 / L          |
| 4 Line 4 / R          | 4 Line 4 / R          | 4 Line 4 / R          |
| 5 Fabrik Channel L    | 5 Fabrik Channel L    | 5 Fabrik Channel L    |
| 6 Fabrik Channel R    | 6 Fabrik Channel R    | 6 Fabrik Channel R    |
| 7 Fabrik Reverb L     | 7 Fabrik Reverb L     | 7 Fabrik Reverb L     |
| 8 Fabrik Reverb R     | 8 Fabrik Reverb R     | 8 Fabrik Reverb R     |
| 9 ADAT 1 / optical L  | 9 ADAT 1 / optical L  | 9 ADAT 1 / optical L  |
| 10 ADAT 2 / optical R | 10 ADAT 2 / optical R | 10 ADAT 2 / optical R |
| 11 ADAT 3             | 11 ADAT 3             | 11 ADAT 3             |
| 12 ADAT 4             | 12 ADAT 4             | 12 ADAT 4             |
| 13 ADAT 5             | 13 ADAT 5             | 13                    |
| 14 ADAT 6             | 14 ADAT 6             | 14                    |
| 15 ADAT 7 / Coaxial L | 15 ADAT 7 / Coaxial L | 15 Coaxial L          |
| 16 ADAT 8 / Coaxial R | 16 ADAT 8 / Coaxial R | 16 Coaxial R          |

## TC Near не разрешает компьютеру вход в режим ожидания (standby)

Перед вводом компьютера в режим ожидания (standby) следует закрыть панель управления TC Near. Компьютеры входят в режим ожидания (спящий режим) по-разному. Для предотвращения нестабильной работы аудио интерфейса после повторного включения Near следует закрыть. компьютера. TC В большинстве случаев придётся также закрыть основную программу (Cubase или Logic или ...)

В Konnekt используется новая микросхема цифрового интерфейса DICE II, разработанная компанией TC Applied Technologies. Чип DICE II обеспечивает высокую стабильность тактовой частоты, гарантирующую малый уровень джиттера в цифровом потоке.

Качество цифрового сигнала – это не только "качество цифрового сигнала": критичной является стабильность тактовой частоты.

Благодаря применению технологии JET, Konnekt способен поддерживать стабильность цифрового потока, поступающего с внешних цифровых устройств. Это означает, что все поддерживаемые цифровые форматы будут обработаны с максимальным качеством.

JET – запатентованная технология последнего поколения, применяемая также в флагманском процессоре TC System 6000, EQ station и активных мониторах AIR.

DICE II обеспечивает интерфейсы S/PDIF, ADAT, 1394 и AD/DA. Кроме того, DICE II обеспечивает прием и передачу звуковых потоков по FireWire, качество которых не зависит от количества каналов.

## ПРИЛОЖЕНИЯ – ТЕХНИЧЕСКИЕ ХАРАКТЕРИСТИКИ

#### Цифровые входы и выходы

Разъем (S/PDIF): Форматы (S/PDIF и TosLink) \*1) : Разъем (ADAT® или TosLink) \*2): Формат (ADAT®) \*3): FireWire: Процессор:

#### Синхронизация и джиттер

Внутр./внешнюю частоты дискретиз.:

Процессор подавления джиттера: Фильтр джиттера: Джиттер цифр. интерфейса: ДЖиттер ЦАП/АЦП: Фаза цифр. выходов (в автономном реж-ме. и в сети):

Задержка обработки на 96/48 кГц:

Диапазон частот DIO:

Входы Line Ch. 1,2,3,4 \*4) Разъемы: Импеданс, бал./небал.: Вх. Уровень, Full Scale для 0 dBFS: К.Н.И.+шум: Отношение сигнал/шум: Диапазон частот: Перекрёстные искажения:

#### АЦП

АЦ преобразование: АЦ задержка:

#### Входы Mic. Ch. 1,2 Разъемы: Чувствительность, Раd вкл./выкл.: Общий уровень усиления: Импеданс, Раd вкл./выкл.: К.Н.И.+шум, Min. Gain: Сигнал/шум, Min. Gain:

#### Входы Inst. Ch. 1,2

Разъемы: Диапазон чувствительности: Общий уровень усиления: Импеданс: К.Н.И.+шум, Min. Gain: Сигнал/шум, Min. Gain: Перекрёстные искажения:

Примечания для Konnekt 8 \*1) S/PDIF only \*2) не доступно \*3) не доступно \*4) Line 1+2 записываемые + AUX 1+2

\*5) только два выхода

RCA Phono, 75 Ом S/PDIF (24 бит), Pro-status bits Optical Pipe 8-кн., 48 кГц, 4-кн.. SMUX 96 кГц IEEE 1394a, S400, IEC 61883 TC DICE II, все форматы вх./вых.

44.1 кГц, 48 кГц, 88.2 кГц, 96 кГц, 176.4 кГц и 192 кГц От 43 до 193 кГц, на всех част. Технология ЈЕТ™ в ТС DICE II <-3дБ на 10Гц, <-100дБ на 600Гц < 1нс пик от 700 Гц до 100 кГц

< 42пс RMS от 100 Гц до 40 кГц

0.15/0.3 мс

От DC до 23.9кГц  $\pm$  0.01дБ на 48кГц

1/4″ Phone Jack (балансный) 20 кОм/25 кОм +13 дБи <-100дБ (0.001%) на 1кГц, -1dBFS >111дБ (А), >108дБ, 20 Гц- 20 кГц +0/-0.5 дБ, 20 Гц - 20 кГц < -100 дБ, 20 Гц - 20 кГц

24 бит, 128Х передискретизация 0.68 мс/ 0.63 мс на 44.1 / 48 кГц

Neutrik Combo (XLR) -10/+10 дБи <> -52/ -32 дБи 62 дБ 2000/1300 Ом <-100дБ (0.001%) на 1кГц, -1dBFS >109 дБ (А), >106дБ, 20Гц- 20 кГц

Neutrik Combo (1/4" Phone Jack) -25 дБи <> +17 дБи 42 дБ 1 МОм <-100дБ (0.001%) на 1кГц, -1dBFS >107дБ (А), >104дБ, 20Гц - 20 кГц < -100 дБ, 20 Гц - 20 кГц

#### Выходы Monitor/Line 1,2,3,4 \*5)

Разъемы: Импеданс: Уровни (Ch. 1,2): Fixed Full Scale Range (Ch. 3,4): К.Н.И.+шум: Сигнал/шум: Диапазон частот: Перекрёстные искажения:

#### ЦАП

ЦА преобразование: ЦА задержка:

#### Выходы на наушники (Ch. 1/2) Разъемы

Импеданс: Диапазон уровней: К.Н.И.+шум: Сигнал/шум: Диапазон частот: Перекрёстные искажения: Мощность на 40 Ом: Мощность на 600 Ом:

#### эмс

Соответствие стандартам:

**Безопасность** Сертифицировано по:

#### Окружающая среда

Рабочая температура: Температура хранения: Влажность:

#### Интерфейс управления

MIDI: FireWire (DAW):

#### Общие

Габариты: Вес: Отделка:

Индикатор РРМ (Ch. 1,2): Блок питания (в комплекте)

Питание от шины FireWire: Потребляемая мощность: Гарантия: 1/4" Phone Jack 100 Ом -40dBu<>+12dBu < -94 дБ (0.002%) на 1 кГц >111 дБ (А), >108 дБ +0/-0.1 дБ, 20 Гц-20 кГц < -100 дБ, 20 Гц-20 кГц

24 бит, 128Х передискретизация 0.70 мс/ 0.65 мс на 44.1/ 48 кГц

2 x 1/4" Phone Jack (стерео) 80 Ом -80 dBu<>+16 dBu на 300 Ом <-94 дБ (0.002%) на 1 кГц >103 дБ (А), >100 дБ +0/-0.1 дБ, 20 Гц-20 кГц <-100 дБ, 20 Гц-20 кГц 200 мВт 93 мВт

EN 55103-1 и EN 55103-2, FCC part 15, Class B, CISPR 22, Class B

IEC 60065, EN 60065, UL6500 и CSA E60065 CSA FILE #LR108093

От 0° С до 50° С От 30° С до 70° С Макс. 90 % неконденсированная

In/Out: 5-контактный DIN IEEE 1394a, IEC 61883

241.5 x 44 x 226 мм 1.5 кг Передняя панель: акрил, корпус стальной 3 светодиода на канал 12 B DC, адаптер 90 - 240 B, 50 - 60 Гц (автосенсор) ОТ 8 до 30 B DC <14 BT 1 год

Обратите внимание: технические характеристики изменяются без предупреждения